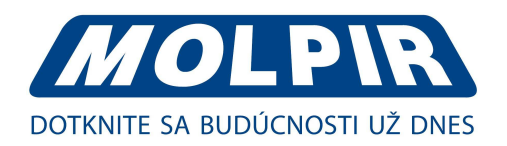

Užívateľský manuál

# Router 4G mobilný, s integrovanou dvojpásmovou WiFi, GPS, 4xLAN, 1x WAN; anténa s GPS ANT047-05000

Obj. kód: 4G005.1-M

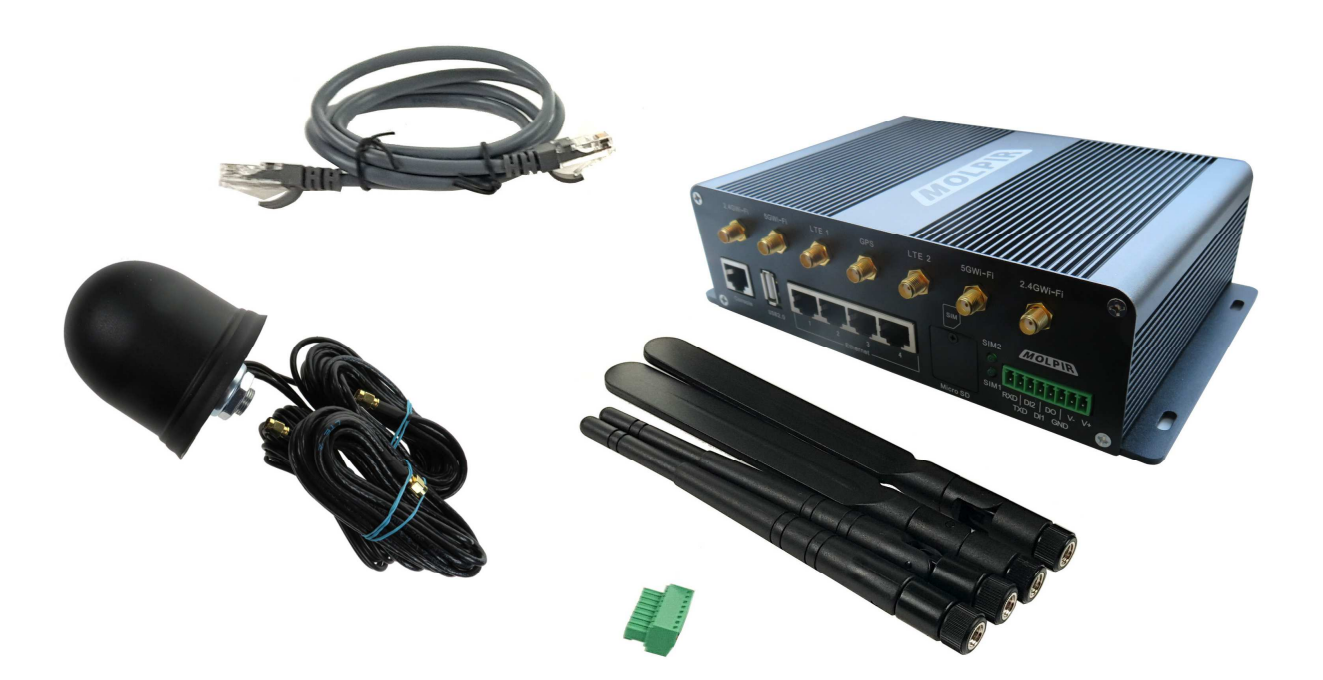

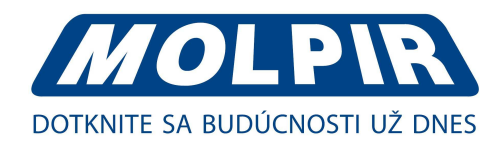

# Všeobecné

Tento "Užívateľský manuál" je majetkom spoločnosti Molpir s.r.o. a bez jej súhlasu nie je povolené jeho kopírovanie alebo šírenie vcelku alebo jeho jednotlivých častí.

Spoločnosť Molpir s.r.o. si vyhradzuje právo na zmeny v tomto dokumente bez predchádzajúceho upozornenia.

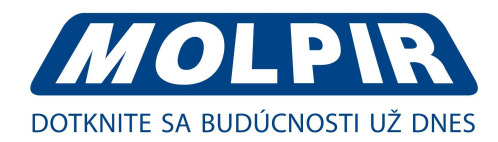

# Obsah

| 1. Predstavenie produktu5               |
|-----------------------------------------|
| 1.1. Vzhľad produktu5                   |
| 1.2. Diagram typickej aplikácie6        |
| 1.3. Vlastnosti6                        |
| 2. Inštalácia hardware                  |
| 2.1. Panel7                             |
| 2.2. LED režim                          |
| 2.3. Rozmery                            |
| 2.4. Ako inštalovať9                    |
| 3. Konfigurácia routera9                |
| 3.1. Lokálna konfigurácia               |
| 3.2. Základná konfigurácia10            |
| 3.2.1. Konfigurácia mobilnej siete11    |
| 3.2.2. LAN nastavenie                   |
| 3.2.3. Nastavenie dynamickej DNS13      |
| 3.2.4. Nastavenie smerovania14          |
| 3.3. Nastavenie WLAN                    |
| 3.3.1. Základné nastavenie15            |
| 3.3.2. Nastavenie bezdrôtového filtra16 |
| 3.4. Pokročilé nastavenie siete17       |
| 3.4.1. Port Forwarding                  |
| 3.4.2. Presmerovanie portu              |
| 3.4.3. DMZ nastavenia                   |
| 3.4.4. Spúšťané nastavenia19            |
| 3.4.5. Nastavenie Captive portálu       |
| 3.4.6. GPS nastavenia                   |
| 3.4.7. Nastavenie UPnp/NAT-PMP21        |
| 3.4.8. VRRP nastavenie                  |
| 3.4.9. Nastavenie statických DHCP22     |
| 3.5. VPN Tunel                          |
| 3.5.1. GRE nastavenia23                 |
| 3.5.2. Nastavenie VPN klienta           |

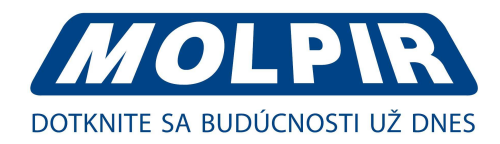

# Obsah, pokračovanie

| 3.6. Firewall                                         | 25 |
|-------------------------------------------------------|----|
| 3.6.1. Filtrovanie IP/URL                             | 25 |
| 3.6.2. Filtrovanie domén                              | 26 |
| 3.7. Spravovanie systému                              | 27 |
| 3.7.1. Identifikačné nastavenia                       | 27 |
| 3.7.2. Nastavenie času                                | 28 |
| 3.7.3. Prístup admina                                 | 29 |
| 3.7.4. Nastavenie harmonogramu rebootovania           | 30 |
| 3.7.5. Nastavenie úložiska                            | 31 |
| 3.7.6. M2M nastavenie pripojenia                      | 32 |
| 3.7.7. DI/ DO nastavenia                              | 33 |
| 3.7.8. Nastavenie konfigurácie                        | 37 |
| 3.7.9. Nastavenie System Log                          |    |
| 3.7.10. Upgrade firmvéru                              |    |
| 3.7.11. Reštart systému                               |    |
| 3.8. Nastavenie Debugging                             |    |
| 3.8.1. Nastavenia Logov                               |    |
| 3.8.2. Nastavenie Ping                                | 40 |
| 3.8.3. Nastavenie stopy                               | 40 |
| 3.9. "RST" tlačidlo pre obnovenie výrobných nastavení | 41 |

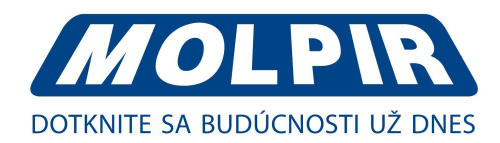

### 1. Predstavenie produktu

Router 4G005 je robustný priemyselný mobilný router ktorý môže pracovať v 3G/4G sieti a zabezpečuje spoľahlivé, bezpečné a vysoko rýchlostné bezdrôtové pripojenie. Je v ňom zabudovaný špičkový procesor ARM Cortex A9 Dual Core 800 MHz CPU, podporujúci WiFi 802.11N a A/C. Robustný dizajn produktu je vhodný na použitie v mobilných aplikáciách ako sú autobusy a iné verejné dopravné prostriedky.

Router 4G005 je vybavený 4x Gigabit Ethernet pripojením, sériovým portom, I/O, USB ako aj niekoľkými voliteľnými možnosťami napr. GPS, SD slot. Obsahuje záložný slot na SIM kartu pre prepnutie na spoľahlivú sieť a tiež napájaciu svorkovnicu. Na routeri môžu byť nastavené VPN vlastnosti, ktoré umožňujú použitie súkromnej virtuálnej siete cez 4G/3G router, ktorý je určený na vysoké pracovné zaťaženie v priemyselnom a komerčnom prostredí.

### 1.1. Vzhľad produktu

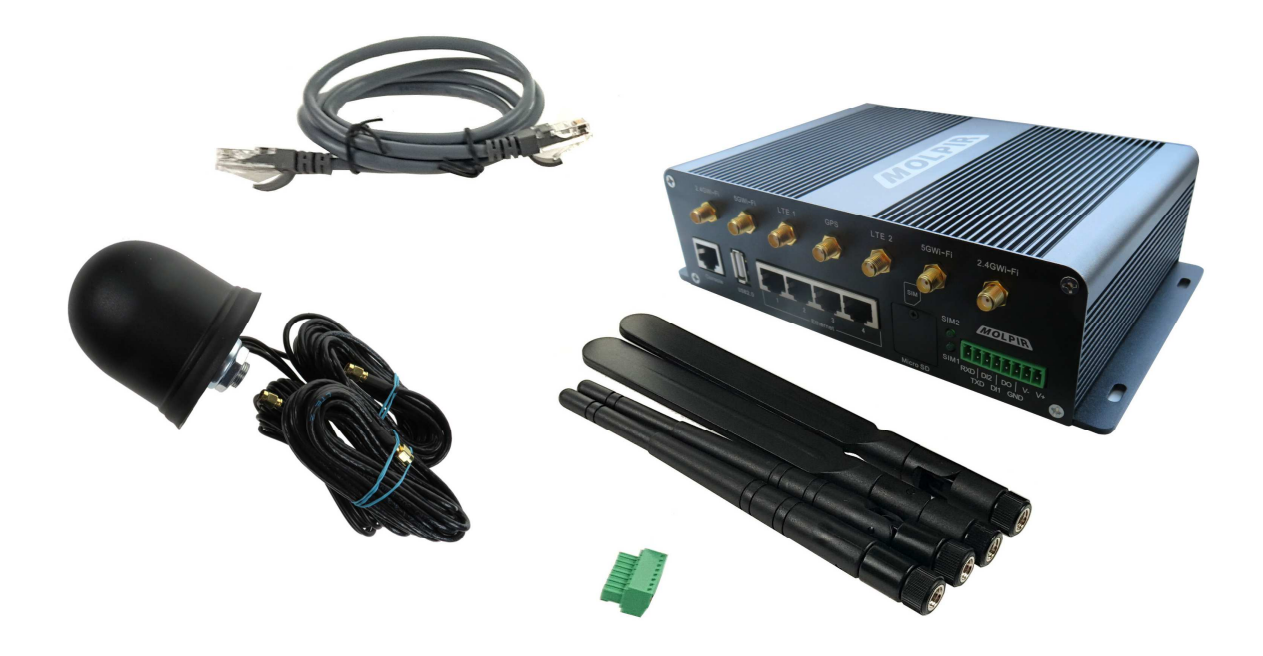

Porty: 4xLAN, 1x SD, 1x USB, 2x SIM

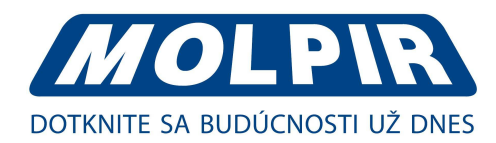

# 1.2. Diagram typickej aplikácie

Router 4G005 je zabudovaný do autobusu (vlaku) pre poskytovanie stabilnej a rýchlej WiFi N a AC siete. Stránka captive portálu sa zobrazí (pop-up) na mobile/Pad/laptope, keď pasažier pripojí WiFi SSID. Pasažier môže prehliadať lokálne reklamy a sledovať lokálne video na stránke captive portálu. Ak pasažier skompletizuje WiFi autorizáciu na stránke captive portálu, pasažier môže pohodlne surfovať na internete, pripojiť sa k sociálnym sieťam, počúvať hudbu alebo sledovať video.

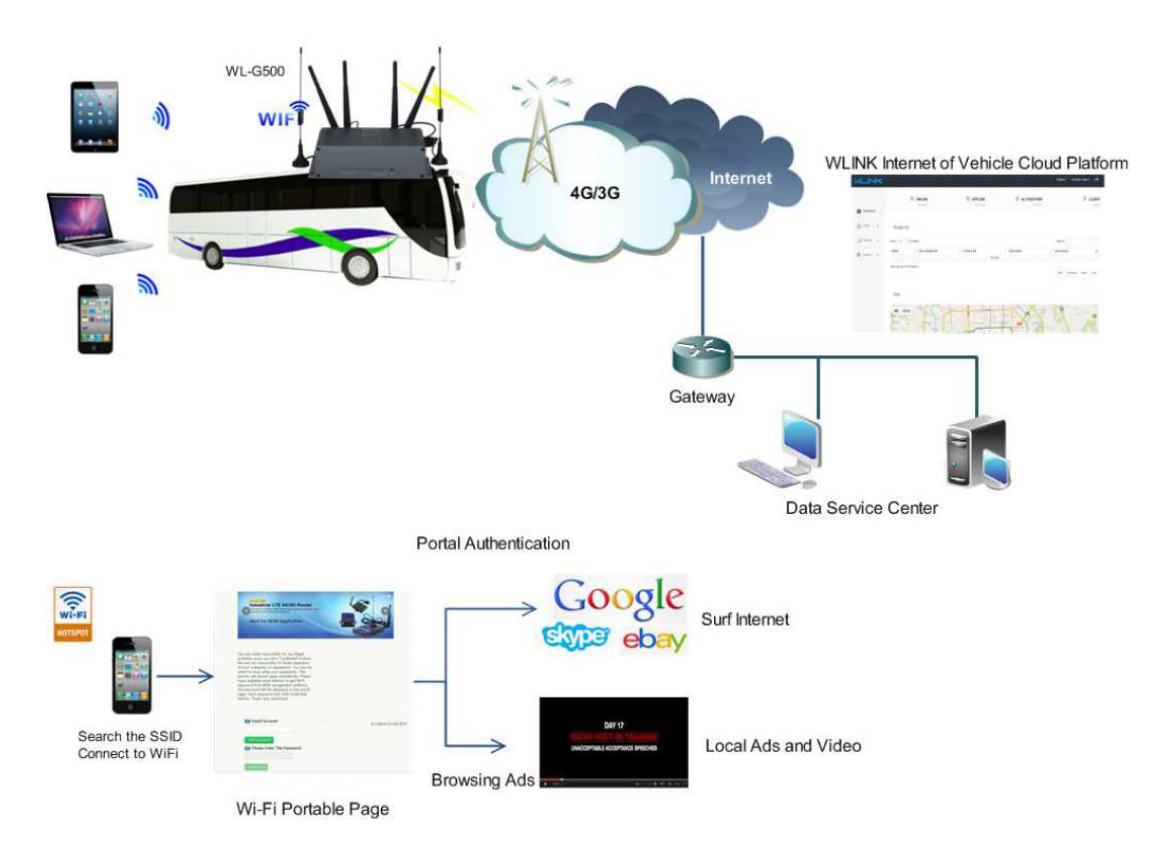

### 1.3. Vlastnosti

- Voliteľné rôzne mobilné moduly, LTE/HSPA + /EVDO.
- Podporuje IEEE802.11 b/g/n & 802.11a/c WiFi AP funkcie, rozšírená podpora pre WiFi terminál, WDS premostenie, podporuje WEP, WPA/WPA2 súkromné/firemné, THIP/AES atď., režim autentického šifrovania.
- Podporuje virtuálne dáta a súkromné siete (APN/VPDN).
- Podporuje volania na požiadanie, vrátane časovo nastaviteľnej ON/OFF linky, hlasovo alebo SMS ovládané ON/OFF linky, vypínač dát online alebo offline, nečinnosť linky.
- Podporuje ukladanie TCP/IP protokolov, podporuje Telnet, http, SNMP, PPP, PPPoE a iné sieťové protokoly.
- Podporuje VPN klienta (PPTP, L2TP), voliteľná podpora otvorenej VPN, IPSec, HTTPs, SSH, pokročilé VPN funkcie.
- Zabezpečuje pohodlné pripojenie, používa bežný web Explorer pre konfiguráciu a manažment, vzdialená konfigurácia Telne/SSH +CLI.
- Voliteľné ukladanie protokolov IPv6.
- Voliteľná podpora manažmentu platformy M2M terminálu.
- WDT časovač, udržuje systém stabilný.
- Možné úpravy podľa požiadaviek zákazníka.

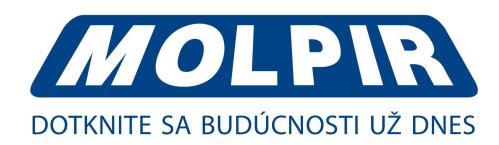

# 2. Inštalácia hardware

### 2.1. Panel

Predný panel

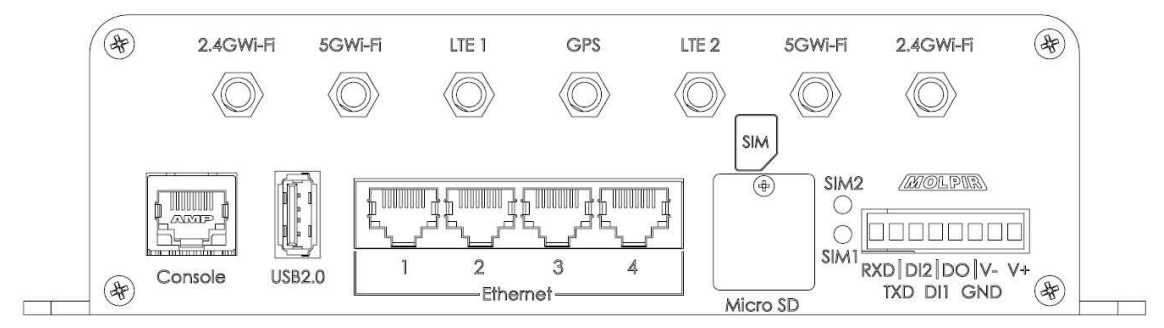

Zadný panel

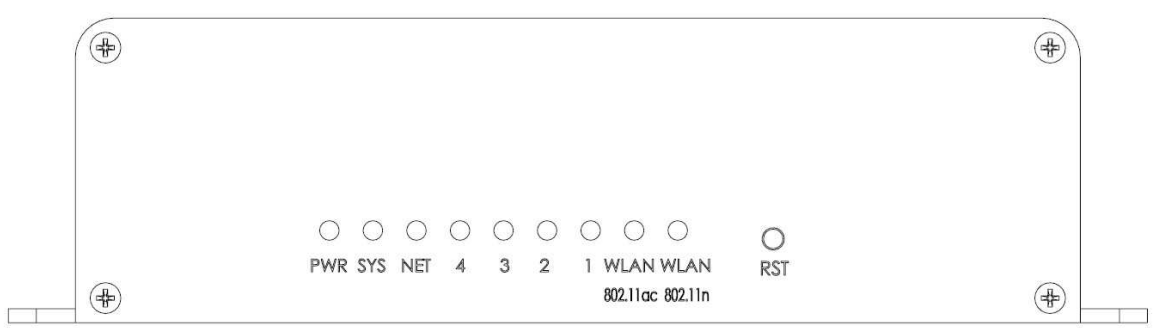

**Poznámka:** môžu byť rozdiely pre pripojenie antény a indikáciu LED pre modely s rozšíriteľným WiFi a GPS.

#### Rozhranie routera:

| port          | inštrukcie                                                | poznámka                              |
|---------------|-----------------------------------------------------------|---------------------------------------|
|               | slot pre SIM kartu, podporuje automatickú detekciu        |                                       |
| USIIVI        | 1,8/3V/5V                                                 |                                       |
| SD            | extra SD, 8G – 128G voliteľné                             |                                       |
| Main/AUX 4G   | 4G anténa, SMA konektor, 50 Ohm                           |                                       |
| WIFI          | 2,4 a 5G WiFi anténa, SMA konektor, 50 Ohm                |                                       |
| GPS           | GPS anténa, SMA konektor, 50 Ohm                          | voliteľné                             |
| LAN           | 10/100 Base-TX, MDI/MDIX samo- adaptácia                  | G500: 4x LAN                          |
| RST           | reset tlačidlo (stlač 5 sekúnd)                           |                                       |
| PWR           | indikátor napájania                                       | 7,5-32 V DC                           |
| USB           | USB 2.0                                                   |                                       |
| Console       | informácie o nastavení                                    |                                       |
|               | 4pinový sériový port, určený pre pripojenie zariadení RS- |                                       |
| RS232 / RS485 | 232 alebo RS 485, pre bezdrôtový prenos dát, CON pre      | R20 sériový port a WAN port multiplex |
|               | test nastavenia                                           |                                       |

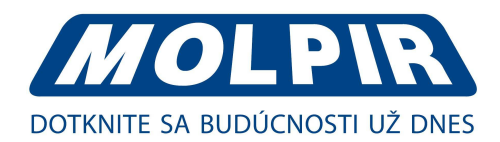

# 2.2. LED režim

| popis | indikátor     |                         | poznámka                                   |
|-------|---------------|-------------------------|--------------------------------------------|
|       |               | zelená                  | silný signál                               |
|       | farba         | oranžová                | normálny signál                            |
| NET   |               | červená                 | slabý signál                               |
|       |               | rýchlo bliká (0,5 sek.) | vytáča                                     |
|       | stav          | pomaly bliká (2 sek.)   | 3G online                                  |
|       | trvale svieti | 4G online               |                                            |
|       | zelená        | trvale svieti           | WLAN port k dispozícii, ale neposiela dáta |
| WLAN  | zelená        | rýchlo bliká            | prenos dát                                 |
|       | zelená        | nesvieti                | WLAN port nedostupný                       |
|       | zelená        | trvale svieti           | pripojenie OK                              |
| LAN   | zelená        | bliká                   | prenos dát                                 |
|       | zelená        | nesvieti                | bez spojenia                               |
| PWR   | zelená        | trvale svieti           | pripojenie na napájanie                    |
| SYS   | zelená        | trvale svieti           | systém v činnosti                          |

**Poznámka:** môžu byť rozdiely pre indikáciu LED pre modely s rozšíriteľným WiFi, GPS funkciami a single/double SIM modulom.

# 2.3. Rozmery

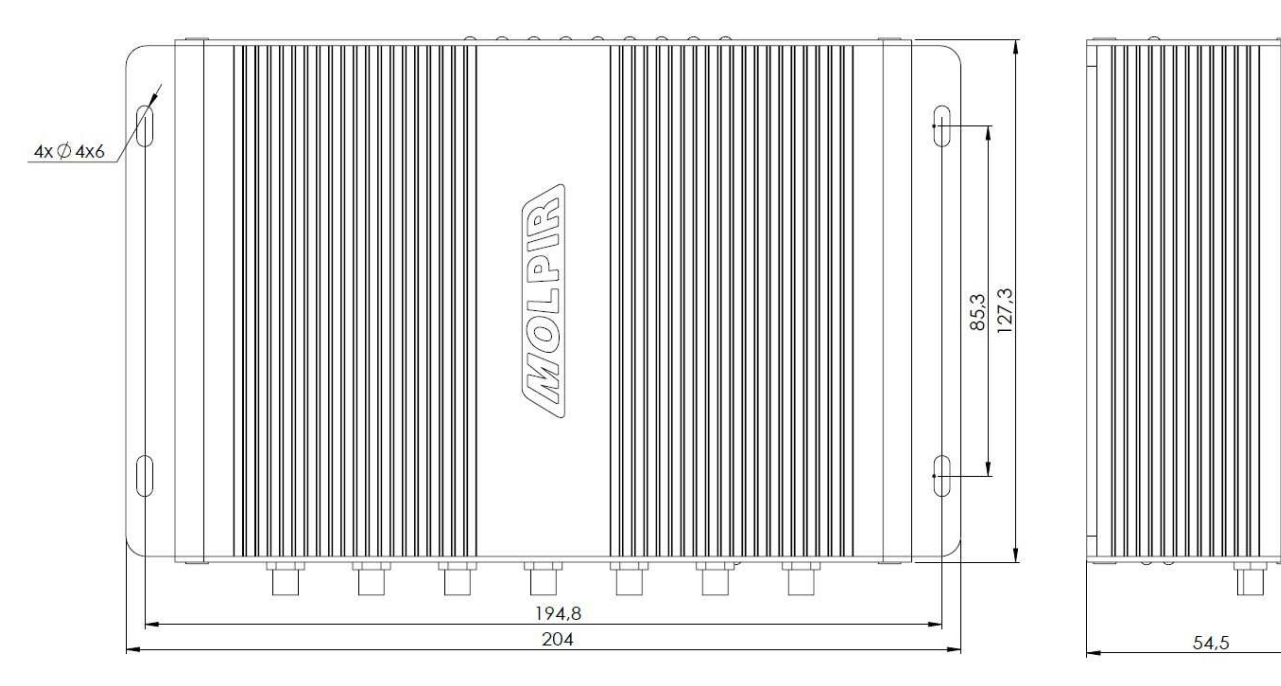

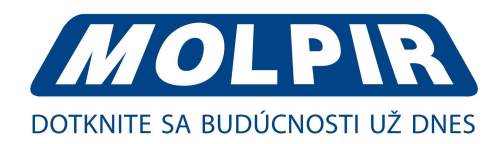

# 2.4. Ako inštalovať

• inštalácia SIM / UIM karty

Ak používate router na duálnu SIM/UIM kartu, možno budete potrebovať vložiť SIM kartu už pred konfiguráciou. Po inštalácii routera postupujte k pripojeniu podľa krokov:

#### Pred pripájaním, odpojte router od zdroja napätia!

- ETHERNETOVÝM káblom pripojte router k počítaču priamo alebo cez prepínač.
- Pripojenie SÉRIOVÉHO portu ak chcete pripojiť router cez sériový port k laptopu alebo inému zariadeniu, musíte si pripraviť kábel k sériovému portu (alebo RJ45 kábel). Tento kábel je voliteľná výbava.
- ANTÉNA pripojte potrebné antény pred pripojením k napájaniu, aby sa neoslabil signál impedančným rušením.
- NAPÁJANIE router spoľahlivo pracuje pri napájacom vstupnom napätí v rozsahu +7,5V až +32V DC. POWER kábel (napájanie) pripojte až po vložení SIM karty, po pripojení Ethernetového kábla a antén.

Pozn: 1. skontrolujte pripojenie antény;

- 2. skontrolujte SIM kartu, potvrďte prítomnosť SIM karty;
- 3. Zapojte router do napájania

### 3. Konfigurácia routera

Konfigurácia parametrov routera môže byť urobená cez internet, použitím internet Explorera, Firefox alebo Chrome. V ďalšom texte uvádzame konfiguráciu routera pomocou "Internet Explorer".

### 3.1. Lokálna konfigurácia

Router môže byť konfigurovaný cez lokálny Ethernet port, kde môžete špecifikovať statickú IP adresu alebo DHCP získa IP pre váš počítač. Prednastavená IP adresa je 192.168.1.1., subnet maska je 255.255.255.0.

Prosím, postupujte nasledovne:

<u>Krok 1:</u> kliknite na "štart > control panel", nájdite ikonu "Network connections", potvrďte dvojklikom, vyberte "Local Area Connection" podľa siete na tej stránke. Podľa obrázku:

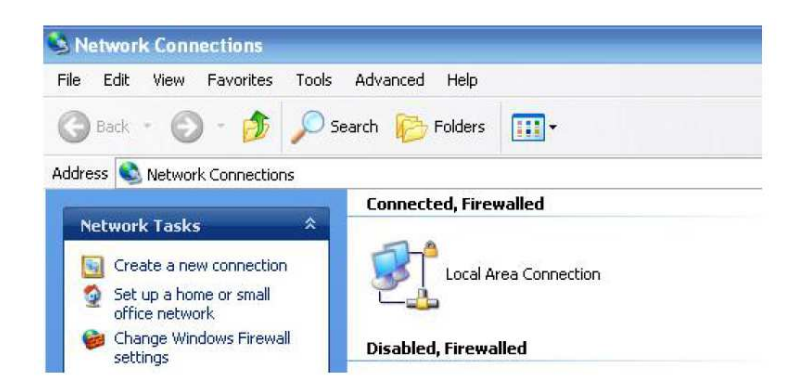

<u>Krok 2:</u> automaticky získajte adresu alebo nastavte IP adresu : 192.168.1.xxx (xxx môže byť hocijaké číslo medzi 2-254). <u>Krok 3:</u> spustite "Internet Explorer" a zadajte stránku <u>http://192.168.1.1</u> pre vstup na identifikačnú stránku.

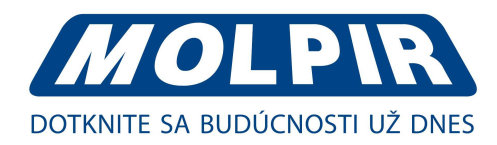

Pre prvé prihlásenie použite prednastavené meno a heslo:

| <b>R</b>          | GR GR                |
|-------------------|----------------------|
| User name:        | 😰 admin 💌            |
| <u>P</u> assword: | Remember my password |

# 3.2. Základná konfigurácia

Po návšteve tejto stránky môžete skontrolovať stav routera alebo upraviť konfiguráciu routera cez web rozhranie, podľa inštrukcií uvedených nižšie:

Stav routera:

| Statue           | System Status        | MolpirT                                     |
|------------------|----------------------|---------------------------------------------|
| Overview         | oyotem otatuo        |                                             |
| LAN              | Poutor Namo          | MolpirTortCH                                |
| CDC Clobus       | Hardware Verion      | C11-D20                                     |
| OP5 Status       | Firmware Version     | Pouter 1 0 1 1 100122 112002                |
| Device List      | rinnware version     | Koute_1.0.1.1-190122-112902                 |
| Basic Network    | Router Time          | Wed, 30 Jan 2019 13:51:58 +0100 Clock Sync. |
| WLAN             | Uptime               | 00:02:19                                    |
| Advanced Network | Total / Free Memory  | 122.79 МВ / 99.84 МВ (81.31%)               |
| VPN Tunnel       |                      |                                             |
| Firewall         | Internet Statue      |                                             |
| Administration   | Internet Status      |                                             |
| Debugging        |                      |                                             |
| 2                | MAC Address          | 34:0A:88:01:90:D/                           |
| ogout            | Modem Type           | IDD/FDD-LIE(Quecter EC2X)                   |
|                  | Modem IMEI           | 80110/038/52/30                             |
|                  | Modem Status         | Ready                                       |
|                  | USIM Selected        | USIM Card 1 Running                         |
|                  | USIM Status          | Ready                                       |
|                  | ISP                  | "Telekom SK Telekom SK"                     |
|                  | Cellular Network     | LTE                                         |
|                  | CSQ                  | 21                                          |
|                  | IP Address           | 100.73.209.2                                |
|                  | Subnet Mask          | 255.255.252                                 |
|                  | Gateway              | 100.73.209.1                                |
|                  | DNS                  | 195.146.128.62:53, 195.146.132.58:53        |
|                  | MTU                  | 1500                                        |
|                  | Connection Status    | Connected                                   |
|                  | Connection Uptime    | 00:01:21                                    |
|                  | Remaining Lease Time | 01:58:51                                    |
|                  | VPN Status           |                                             |
|                  |                      |                                             |
|                  | VPN Mode             | PPTP Client                                 |
|                  | Local IP Address     | 0.0.0.0                                     |
|                  | Connection Status    | Disconnected                                |
|                  | Connection Status    | Disconniecteu                               |

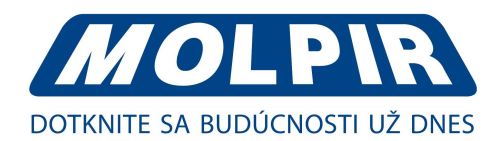

# 3.2.1. Konfigurácia mobilnej siete

Krok 1: kliknite na "Basic Network > Cellular", následne môžete konfigurovať príslušné parametre podľa použitia:

| Status           | Cellular Settings      | MolpirTestCi                |
|------------------|------------------------|-----------------------------|
| Basic Network    |                        |                             |
| WAN              | Cellular Network Type  | EC25:LTE/WCDMA              |
| Cellular         |                        |                             |
| LAN              | ICMP Check             |                             |
| DDNS             |                        |                             |
| Routing          | Enable SIM Card Check  |                             |
| WLAN             | Cellular Trafic Check  |                             |
| Advanced Network | Chack Mada             | Tu 8. Du 💌                  |
| VPN Tunnel       | Check Houe             |                             |
| Firewall         | Check Interval         | 10 (minutes)Range: 1 ~ 1440 |
| Administration   | Fail Action            | Cellular Reconnect 🔻        |
| Debugging        | MTU                    | Default 🔻 1500              |
| Logout           | DualSim Mode           | Fail Over                   |
|                  | SIM 1 Mode             | SIM 2 Only<br>Backup        |
|                  | SIM 1 PIN Code         |                             |
|                  | SIM 1 APN              | internet                    |
|                  | SIM 1 User             |                             |
|                  | SIM 1 Password         |                             |
|                  | SIM 1 Dial Number      | *99#                        |
|                  | SIM 1 Auth Type        | Auto 🔻                      |
|                  | SIM 1 Local IP Address |                             |
|                  | SIM 2 Mode             | Auto 🔻                      |
|                  | SIM 2 PIN Code         |                             |

#### Inštrukcie pre nastavenie parametrov siete:

| parameter        | inštrukcie                                                                                        |
|------------------|---------------------------------------------------------------------------------------------------|
|                  | umožní alebo zakáže ICMP kontrolné postupy; umožní ICMP kontrolu a nastavenie                     |
| ICMP Check       | dosiahnuteľných IP adries ako cieľové IP. Ak ICMP kontrola zlyhá, router znova pripojí/reštartuje |
|                  | systém na optimum.                                                                                |
| Cellular Traffic | voliteľné možnosti sú Rx/Tx. Ak nie sú dostupné Rx/Tx dáta, router znova pripojí/reštartuje       |
| Check            | systém na optimum.                                                                                |
| CIMI Send        | odošle CIMI na definovanú IP adresu a port cez TCP protokol                                       |
| SMS Code         | vzdialená kontrola routera cez SMS. Router identifikuje správny SMS kód, ako je konfigurovaný.    |
| DIN Codo         | niektoré SIM karty sú zamknuté cez PIN kód ako prevencia používania pri stratení alebo            |
| PIN COUE         | odcudzení                                                                                         |
| Operator Lock    | uzamknutie routera pre špecifikovaného operátora cez MCC/MNC kód                                  |
|                  | Auto: router automaticky pripojí 3G/4G sieť a prednostne drží 4G                                  |
| Mode             | LTE: router pripojí len 4G                                                                        |
|                  | 3G: router pripojí len 3G                                                                         |
| APN              | APN poskytnuté lokálnym ISP, zvyčajne CDMA/EVDO sieť nepotrebuje tento parameter                  |
| User             | meno užívateľa SIM karty poskytnuté ISP                                                           |
| Password         | heslo SIM karty poskytnuté ISP                                                                    |
| Auth Type        | podporuje PAP/Chap/MS-Chap/MS-Chapv2                                                              |
| Local IP Add     | IP SIM pridelená operátorom                                                                       |

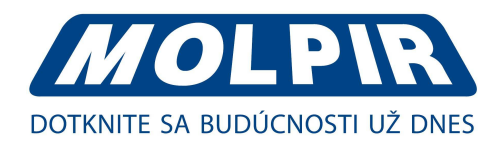

#### ICMP Check

Funkcia ICMP Check, router bude automaticky kontrolovať, či definovaná IP adresa je dosiahnuteľná počas 60 sekúnd. Ak je IP adresa nedosiahnuteľná a čas vypršal, router bude kontrolovať ešte dvakrát každé 3 sekundy. Ak aj tretí pokus zlyhá, router zopakuje volanie.

ICMP Check IP je adresa verejnej IP alebo IP firemného servera.

| ICMP Check          |         |           |
|---------------------|---------|-----------|
| Check IP            | 8.8.8.8 |           |
| Check IP (Optional) | 4.4.4.4 |           |
| Interval            | 60      | (seconds) |
| Retries             | 3       | (Times)   |
| Fail Action         | Reboo   | t System  |

#### Cellular Traffic Check

Check Mode sú tri kontrolné režimy: Rx (receive-prijímací), Tx (transmission -vysielací), Rx/Tx režim.

Rx – router bude kontrolovať 3G/LTE prijímacie pokrytie siete. Ak v definovanom intervale nebude príjem, router použije špecifikovanú činnosť (opätovné pripájanie alebo reštart).

| Cellular Traffic Check |         |                         |   |
|------------------------|---------|-------------------------|---|
| Check Mode             | Rx      | ¥                       |   |
| Check Interval         | 10      | (minutes)Range: 1 ~ 144 | 0 |
| Fail Action            | Cellula | ar Reconnect 🔻          |   |

### 3.2.2. LAN nastavenie

Krok 1: kliknite na "Basic Network > LAN" pre vstup do nasledovného menu:

| Status          | LAN                 |               |                |      | moibit (ester |
|-----------------|---------------------|---------------|----------------|------|---------------|
| Basic Network   |                     |               |                |      |               |
| WAN             | Router IP Address   | 192.168.1.1   |                |      |               |
| Cellular        | Subnet Mask         | 255.255.255.0 |                |      |               |
| LAN             | Router IP Address 2 | 0.0.0.0       |                |      |               |
| DDNS            | Subnet Mask 2       | 0.0.0.0       |                |      |               |
| Routing         | Pouter ID Address 3 | 0.0.0.0       |                |      |               |
| VLAN            | Router IP Address 5 | 0.0.0         |                |      |               |
| dvanced Network | Subnet Mask 3       | 0.0.00        |                |      |               |
| VPN Tunnel      | Router IP Address 4 | 0.0.0         |                |      |               |
| Firewall        | Subnet Mask 4       | 0.0.0.0       |                |      |               |
| Administration  | DHCP Server         | 2             |                |      |               |
| Debugging       |                     | -             |                | 1000 |               |
|                 | IP POOL             | 192.168.1.2   | - 192.168.1.65 | (64) |               |
| Logout          | Lease               | 1440 (min     | utes)          |      |               |
|                 |                     |               |                |      |               |
|                 |                     |               |                |      |               |
|                 |                     |               |                |      |               |
|                 |                     |               |                |      | Save          |

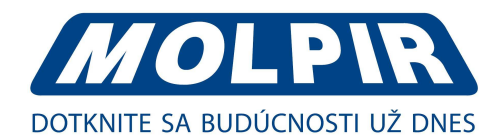

#### Inštrukcie pre LAN nastavenie:

| parameter         | inštrukcie                                                                                          |
|-------------------|----------------------------------------------------------------------------------------------------|
| Router IP address | IP adresa routera, prednastavená je 192.168.1.1                                                     |
| Subnet mask       | subnet maska routera, 255.255.255.0                                                                 |
| DHCP              | dynamická alokácia IP služby, po sprístupnení ukáže rozsah IP adries a časové<br>možnosti platnosti |
| IP Address Range  | rozsah IP adries LAN                                                                                |
| Lease             | čas platnosti                                                                                       |

Krok 2: po nastavení uložte pomocou "Save", zariadenie sa reštartuje.

# 3.2.3. Nastavenie dynamickej DNS

Krok 1: kliknite na "Basic Network > DDNS" pre vstup do nastavenia:

| Status           | Dynamic DNS                             |         |                                                                                                    | MolpirTestCH |
|------------------|-----------------------------------------|---------|----------------------------------------------------------------------------------------------------|--------------|
| Basic Network    |                                         |         |                                                                                                    |              |
| WAN              | IP Address                              | Use WAN | IP Address 100.73.209.2 (recommended) 🔻                                                                                                    |              |
| Cellular         | Auto refresh every                      | 28      | days (0 = Disabled)                                                                                                    |              |
| LAN              | 1 - 2 - 2 - 2 - 2 - 2 - 2 - 2 - 2 - 2 - |         | Control Control Contro |              |
| DDNS             |                                         |         |                                                                                                    |              |
| Routing          | Dynamic DNS 1                           |         |                                                                                                    |              |
| WLAN             |                                         |         |                                                                                                    |              |
| Advanced Network | Service                                 | None    | *                                                                                                    |              |
| VPN Tunnel       |                                         |         |                                                                                                    |              |
| Firewall         |                                         |         |                                                                                                    |              |
| Administration   | Dynamic DNS 2                           |         |                                                                                                    |              |
| Debugging        |                                         |         |                                                                                                    |              |
| Logout           | Service                                 | None    | •                                                                                                    |              |
|                  |                                         |         |                                                                                                    |              |
|                  |                                         |         |                                                                                                    |              |
|                  |                                         |         |                                                                                                    | Save Cancel  |

#### Inštrukcie pre DDNS nastavenie:

| parameter         | inštrukcie                                                                                                    |
|-------------------|----------------------------------------------------------------------------------------------------|
| IP address        | prednastavený je štandardný DDNS protokol, pre úpravu kontaktujte Molpir inžiniera.<br>Použite nastavenie IP 0.0.0.0 ako bežne. |
| Auto refresh time | nastavenie intervalu DDNS pre obdržanie novej IP, odporúčame 5 minút a viac                                                     |
| Service provider  | Vyberte poskytovateľa DDNS služby zo zoznamu                                                                                    |

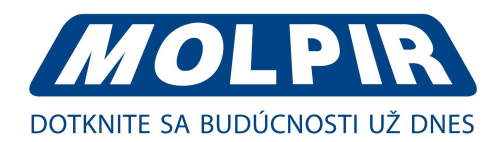

### 3.2.4. Nastavenie smerovania

Krok 1: kliknite na "Basic Network > Routing" pre vstup do menu:

| Status          | Current Routing                                                                                                    | Table              |                 |        |            |             | MolpirTe |
|-----------------|----------------------------------------------------------------------------------------------------|--------------------|-----------------|--------|------------|-------------|----------|
| asic Network    | Destination                                                                                                    | Gateway / Next Hop | Subnet Mask     | Metric | Interface  |             |          |
| WAN             | 100.73.209.1                                                                                                    | *                  | 255.255.255.255 | 0      | usb0 (WAN) |             |          |
| Cellular        | 100.73.209.0                                                                                                    | *                  | 255.255.255.252 | 0      | usb0 (WAN) |             |          |
| Centular        | 192.168.1.0                                                                                                    | *                  | 255.255.255.0   | 0      | br0 (LAN)  |             |          |
| LAN             | 127.0.0.0                                                                                                    | *                  | 255.0.0.0       | 0      | lo         |             |          |
| DDNS            | default                                                                                                    | 100.73.209.1       | 0.0.0.0         | 0      | usb0 (WAN) |             |          |
| Routing         |                                                                                                    |                    |                 |        |            |             |          |
| /LAN            | Static Routing Ta                                                                                                    | able               |                 |        |            |             |          |
| dvanced Network | Destination                                                                                                    | Gateway            | Subnet Mask     | Metric | Interface  | Description |          |
| PN Tunnel       |                                                                                                    |                    |                 |        | ¥          |             |          |
| rewall          |                                                                                                    |                    | 1               |        |            |             | A        |
| dministration   |                                                                                                    |                    |                 |        |            |             |          |
| ebugging        | Miscellaneous                                                                                                    |                    |                 |        |            |             |          |
| oqqut           | -                                                                                                    |                    |                 |        |            |             |          |
|                 | Mode                                                                                                    | Gateway 🔻          |                 |        |            |             |          |
|                 |                                                                                                    | Gateway            |                 |        |            |             |          |
|                 | RIPv1 & v2                                                                                                    | Router             |                 |        |            |             |          |
|                 | Efficient Multicast<br>Forwarding                                                                                                    |                    |                 |        |            |             |          |
|                 | DHCP Routes                                                                                                    |                    |                 |        |            |             |          |
|                 | ALL AN ALL AND ALL AND |                    |                 |        |            |             |          |

#### Inštrukcie pre nastavenie smerovania:

| parameter   | inštrukcie                                                                        |
|-------------|-----------------------------------------------------------------------------------|
| Destination | router môže dosiahnuť určenú IP adresu                                            |
| Gateway     | nasledujúca skoková IP adresa, ktorú router dosiahne                              |
| Subnet Mask | subnet maska pre určenú IP adresu                                                 |
| Metric      | jednotky sa používajú na predpis, kedy určený smer má byť uprednostnený pred iným |
| Interface   | rozhranie z routera do ústredne                                                   |
| Description | pomenuje toto smerovanie                                                          |

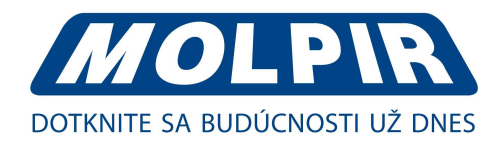

### 3.3. Nastavenie WLAN

WLAN parameter môžete upraviť a nastaviť cez Web GUI, nižšie je uvedený bežný postup:

# 3.3.1. Základné nastavenie

Krok 1: kliknite na "WLAN > Basic Settings" pre konfiguráciu zodpovedných parametrov:

| Status            | /ireless (2.4 GHz     | / eth1)           | MolpirTestCH |
|-------------------|-----------------------|-------------------|--------------|
| Basic Network     |                       |                   |              |
| WLAN E            | nable WLAN            | 2                 |              |
| Basic Settings M  | IAC Address           | 34:0A:88:01:90:D8 |              |
| Wireless Filter W | Vireless Mode         | Access Point 🔹    |              |
| Wireless Survey   | Vireless Network Mode | Auto 🔻            |              |
| Advanced Network  | SID                   | MOLPIR2G          |              |
| VPN Tunnel        | Broadcast SSID        | 9                 |              |
| Firewall          | broadcast 351D        |                   |              |
| Administration    | ountry / Region       | SLOVAKIA          |              |
| Debugging C       | hannel                | Auto V Scan       |              |
| C                 | hannel Width          | 40 MHz 🔻          |              |
| C                 | control Sideband      | Upper 🔻           |              |
| w                 | /ireless (5 GHz /     | eth2)             |              |
| E                 | nable WLAN            | 2                 |              |
| M                 | IAC Address           | 34:0A:88:01:90:D9 |              |
| Ŵ                 | Vireless Mode         | Access Point      |              |
| v                 | Vireless Network Mode | Auto 🔻            |              |
| s                 | SID                   | MOLPIR5G          |              |
|                   | Broadcast SSID        | 2                 |              |
| с                 | country / Region      | SLOVAKIA          |              |
| c                 | hannel                | Auto 🔻 Scan       |              |
| C                 | hannel Width          | 40 MHz 🔻          |              |
| с                 | control Sideband      | Lower V           |              |
| s                 | ecurity option        | Disabled v        |              |

Inštrukcie pre základné nastavenie:

| parameter                 | inštrukcie                                                 |
|---------------------------|------------------------------------------------------------|
| Enable wireless           | umožniť alebo zakázať bezdrôtovú sieť                      |
| Wireless mode             | podporuje AP, AP+WDS, Bridge, Klient, WDS                  |
| Wireless network protocol | podporuje Auto, IEEE 11b/g/n voliteľné                     |
| SSID                      | Názov WiFi siete                                           |
| Channel                   | kanál bezdrôtovej siete, odporúčame ponechať prednastavený |
| Channel width             | 20 MHz a možnosť 40 MHz                                    |
| Security                  | podporuje rôzne kódovacie metódy                           |

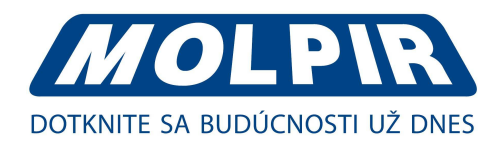

# 3.3.2. Nastavenie bezdrôtového filtra

Krok 1: kliknite na "WLAN > Wireless Filter":

|                  |                        |              |  |       |      | MolpirTestCH |
|------------------|------------------------|--------------|--|-------|------|--------------|
| Status           | Wireless Client        | t Filter     |  |       |      |              |
| Basic Network    |                        |              |  |       |      |              |
| WLAN             | Disable filter         |              |  |       |      |              |
| Basic Settings   | Permit only the follow | wing clients |  |       |      |              |
| Wireless Filter  | Block the following    | clients      |  |       |      |              |
| Wireless Survey  | Block the following    |              |  |       |      |              |
| Advanced Network | MAC Address            | Description  |  |       |      |              |
| VPN Tunnel       | 00:00:00:00:00:00      |              |  | Andre |      |              |
| Firewall         |                        |              |  | Add   |      |              |
| Administration   |                        |              |  |       |      |              |
| Debugging        |                        |              |  |       |      |              |
| Logout           |                        |              |  |       |      |              |
|                  |                        |              |  |       |      |              |
|                  |                        |              |  |       |      |              |
|                  |                        |              |  |       | Save | Cancel       |

Bezdrôtový filter umožňuje nastaviť povolených klientov alebo zakázať špecifikovaným klientom pripojenie na WiFi. Avšak táto vlastnosť sa nedá použiť pre aplikáciu s káblovým pripojením.

#### Inštrukcie pre nastavenie bezdrôtového filtra:

| parameter                      | inštrukcie                                                      |
|--------------------------------|-----------------------------------------------------------------|
| Disable Filter                 | voľba zakázať filter                                            |
| Permit on the following client | umožní bezdrôtové pripojenie k routeru len uvedeným MAC adresám |
| Block the follow client        | neumožní bezdrôtové pripojenie k routeru uvedeným MAC adresám   |

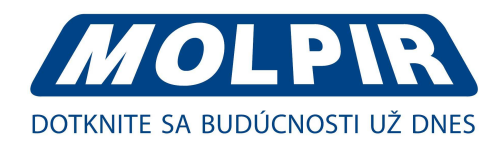

### 3.4. Pokročilé nastavenie siete

### 3.4.1. Port Forwarding

Krok 1: kliknite na "Advanced Network > Port Forwarding" na vstup do GUI, kde môžete meniť presmerovania portov:

|                                                                                                    | 65.00 |                                                 | 02201388                                            |                                                                                                    |                                                                                                    |                                                                |                                                                   |                                                                                                    |              |                    |
|----------------------------------------------------------------------------------------------------|-------|-------------------------------------------------|-----------------------------------------------------|----------------------------------------------------------------------------------------------------|----------------------------------------------------------------------------------------------------|----------------------------------------------------------------|-------------------------------------------------------------------|----------------------------------------------------------------------------------------------------|--------------|--------------------|
| sic Network                                                                                                    | On    | Proto                                           |                                                     | Src Address                                                                                                    | Ext Ports                                                                                                    | Int Port                                                       | Int Address                                                       | Description                                                                                                  |              | ×                  |
| LAN                                                                                                    |       | UDP                                             |                                                     |                                                                                                    | 1000,2000                                                                                                    |                                                                | 192.168.1.2                                                       | ex: 1000 and 2000                                                                                            |              |                    |
| vanced Network                                                                                                    |       | Both                                            |                                                     |                                                                                                    | 1000-2000.3000                                                                                                    |                                                                | 192.168.1.2                                                       | ex: 1000 to 2000, and 3000                                                                                   |              |                    |
| Port Forwarding                                                                                                    |       | Both                                            |                                                     | 1.1.1.0/24                                                                                                    | 1000-2000                                                                                                    |                                                                | 192.168.1.2                                                       | ex: 1000 to 2000, restricted                                                                                 |              |                    |
| Port Redirecting                                                                                                    |       | TCP                                             |                                                     |                                                                                                    | 1000                                                                                                    | 2000                                                           | 192.168.1.2                                                       | ex: different internal port                                                                                  |              |                    |
| DMZ                                                                                                    |       | TCP                                             |                                                     |                                                                                                    |                                                                                                    |                                                                |                                                                   |                                                                                                    |              |                    |
| Triggered                                                                                                    |       |                                                 |                                                     |                                                                                                    |                                                                                                    |                                                                |                                                                   |                                                                                                    |              | Add                |
| Captive Portal<br>Serial Ann                                                                                                |       | Sec. Ar                                         | Idroc                                               | c (antianal) - Eon                                                                                                    | ward only if from th                                                                                              | vic addroce                                                    | ov: "1 7 7 4" "1 7                                                | 24-2245" "1220/34" "ma                                                                                       | evample co   | m"                 |
| Captive Portal<br>Serial App.<br>GPS<br>UPnP/NAT-PMP                                                                        | :     | Src Ac<br>Ext Po<br>Int Po<br>is supp           | idres<br>orts -<br>ort (o                           | <b>s</b> (optional) - Forv<br>The ports to be fo<br>optional)The des<br>d when forwarding                                 | vard only if from th<br>prwarded, as seen<br>stination port inside<br>to a different inter                        | his address.<br>from the W<br>the LAN. I<br>mal port           | ex: "1.2.3.4", "1.2<br>AN. ex: "2345", "2<br>f blank, the destina | .3.4 - 2.3.4.5", "1.2.3.0/24", "me<br>00,300", "200-300,400".<br>ation port is the same as <i>Ext Port</i> . | e.example.co | m".<br>port per er |
| Captive Portal<br>Serial App.<br>GPS<br>UPnP/NAT-PMP<br>VRRP                                                                | •     | Src Ac<br>Ext Po<br>Int Po<br>is supp<br>Int Ac | idres<br>orts -<br>ort (q<br>oorted<br>idres        | s (optional) - Forv<br>The ports to be for<br>ptional) The des<br>d when forwarding<br>s -The destination                 | ward only if from the<br>prwarded, as seen<br>stination port inside<br>to a different inter<br>address inside the | his address.<br>from the W<br>the LAN. I<br>mal port<br>tAN.   | ex: "1.2.3.4", "1.2<br>AN. ex: "2345", "2<br>f blank, the destina | .3.4 - 2.3.4.5", "1.2.3.0/24", "me<br>00,300", "200-300,400".<br>ation port is the same as <i>Ext Port</i> . | e.example.co | m".<br>port per er |
| Captive Portal<br>Serial App.<br>GPS<br>JPnP/NAT-PMP<br>/RRP<br>Static DHCP                                                 | •     | Src Ac<br>Ext Po<br>Int Po<br>is supp<br>Int Ac | Idres<br>orts -<br>ort <i>(o</i><br>orted<br>Idres  | ss <i>(optional)</i> - Forw<br>The ports to be for<br><i>ptional)</i> The des<br>d when forwarding<br>ss -The destination | vard only if from th<br>orwarded, as seen<br>stination port inside<br>to a different inter<br>address inside the  | his address.<br>from the W.<br>the LAN. I<br>mal port<br>tAN.  | ex: "1.2.3.4", "1.2<br>AN. ex: "2345", "2<br>f blank, the destina | .3.4 - 2.3.4.5", "1.2.3.0/24", "me<br>00,300", "200-300,400".<br>ation port is the same as <i>Ext Port</i> . | e.example.co | m".<br>port per er |
| Captive Portal<br>Serial App.<br>SPS<br>JPnP/NAT-PMP<br>/RRP<br>Static DHCP<br>N Tunnel                                     | •     | Src Ac<br>Ext Pc<br>Int Pc<br>is supp<br>Int Ac | idres<br>orts -<br>ort <i>(o</i><br>oorted<br>idres | ss (optional) - Forv<br>The ports to be fo<br>optional)The des<br>d when forwarding<br>ss -The destination                | ward only if from th<br>orwarded, as seen<br>tination port inside<br>to a different inter<br>address inside the   | his address.<br>from the W.<br>the LAN. I<br>nal port.<br>LAN. | ex: "1.2.3.4", "1.2<br>AN. ex: "2345", "2<br>f blank, the destina | .3.4 - 2.3.4.5", "1.2.3.0/24", "me<br>00,300", "200-300,400".<br>ation port is the same as <i>Ext Port</i> . | e.example.co | m".<br>port per er |
| Captive Portal<br>Serial App.<br>SPS<br>JPnP/NAT-PMP<br>/RRP<br>Static DHCP<br>N Tunnel<br>ewall                            | •     | Src Ac<br>Ext Pc<br>Int Pc<br>is supp<br>Int Ac | Idres<br>orts -<br>ort (o<br>oorted<br>Idres        | ss (optional) - Forw<br>The ports to be fo<br>optional)The des<br>d when forwarding<br>ss -The destination                | vard only if from th<br>orwarded, as seen<br>stination port inside<br>to a different inter<br>address inside the  | nis address.<br>from the W<br>the LAN. I<br>mal port.<br>LAN.  | ex: "1.2.3.4", "1.2<br>AN. ex: "2345", "2<br>f blank, the destina | .3.4 - 2.3.4.5", "1.2.3.0/24", "me<br>00,300", "200-300,400".<br>ation port is the same as <i>Ext Port</i> . | e.example.co | m".<br>port per er |
| Captive Portal<br>Serial App.<br>GPS<br>UPnP/NAT-PMP<br>VRRP<br>Static DHCP<br>N Tunnel<br>ewall<br>ministration            | •     | Src Ac<br>Ext Pc<br>Int Pc<br>is supp<br>Int Ac | idres<br>orts -<br>ort (o<br>oorted<br>idres        | ss (optional) - Forw<br>The ports to be for<br>ptional)The des<br>d when forwarding<br>ss -The destination                | ward only if from th<br>prwarded, as seen<br>stination port inside<br>to a different inter<br>address inside the  | his address.<br>from the W<br>the LAN. I<br>mal port<br>t LAN. | ex: "1.2.3.4", "1.2<br>AN. ex: "2345", "2<br>f blank, the destina | .3.4 - 2.3.4.5", "1.2.3.0/24", "me<br>00,300", "200-300,400".<br>ation port is the same as <i>Ext Port</i> . | e.example.co | m".<br>port per er |
| Captive Portal<br>Serial App.<br>GPS<br>UPNP/NAT-PMP<br>VRRP<br>Static DHCP<br>N Tunnel<br>ewall<br>ministration<br>bugging | •     | Src Ac<br>Ext Pc<br>Int Pc<br>is supp<br>Int Ac | idres<br>orts -<br>ort (0<br>oorted<br>idres        | ss (optional) - Forv<br>The ports to be fo<br>optional)The des<br>d when forwarding<br>ss -The destination                | ward only if from th<br>onwarded, as seen<br>tination port inside<br>to a different inter<br>address inside the   | his address.<br>from the W<br>the LAN. I<br>mal port.<br>LAN.  | ex: "1.2.3.4", "1.2<br>AN. ex: "2345", "2<br>f blank, the destina | .3.4 - 2.3.4.5", "1.2.3.0/24", "me<br>00,300", "200-300,400".<br>ation port is the same as <i>Ext Port</i> . | e.example.co | m".<br>port per e  |

#### Inštrukcie pre port forwarding

| Parameter   | inštrukcie                                                                           |
|-------------|--------------------------------------------------------------------------------------|
| Proto       | podpora protokolov UDP, TCP obidvoch UDP aj TCP                                      |
| Src Address | zdroj IP adresy. Posunúť ďalej len v prípade, že je z tejto adresy                   |
| Ext Ports   | porty, ktoré musia postupovať tak, ako je to zobrazené vo WAN                        |
|             | cieľový port vo vnútri siete LAN. Ak je prázdny, cieľový port je rovnaký ako externé |
| Int Ports   | porty. Len jeden port na vstup je podporovaný pri presmerovaní na rozdielny interný  |
|             | port.                                                                                |
| Int Address | cieľová adresa je vo vnútri LAN                                                      |
| Description | poznačte pravidlo                                                                    |

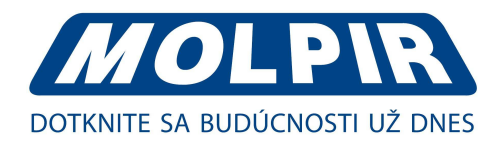

### 3.4.2. Presmerovanie portu

Krok 1: kliknite na "Advanced Network > Port Redirecting" na vstup do GUI.

| Por | PortRedirecting |          |             |          |             |    |  |
|-----|-----------------|----------|-------------|----------|-------------|----|--|
| On  | Proto           | Int Port | Dst Address | Ext Port | Description |    |  |
|     | TCP 🔹           |          |             |          |             |    |  |
|     |                 |          |             |          | Ad          | ld |  |

#### Inštrukcie pre presmerovanie portu

| parameter   | inštrukcie                            |
|-------------|---------------------------------------|
| Proto       | podpora UDP, TCP, obidvoch UDP aj TCP |
| Int. Port   | interný port                          |
| Dst Address | presmerovanie IP adresy               |
| Ext. port   | externé porty pre presmerovanie       |
| Description | poznačte pravidlo                     |

Krok 2: po nastavení uložte pomocou "Save".

### 3.4.3. DMZ nastavenia

Krok 1: kliknite na "Advanced Network > DMZ" pre kontrolu alebo modifikáciu relevantných parametrov:

| DMZ                            |                                                                                  | MolpirTestCH |
|--------------------------------|----------------------------------------------------------------------------------|--------------|
| Enable DMZ<br>Internel Address | 192.168.1.0                                                                      |              |
| Source Address<br>Restriction  | (optional; ex: "1.1.1.1", "1.1.1.0/24", "1.1.1.1 - 2.2.2.2" or "me.example.com") |              |
| Leave Remote Access            | (Redirect remote access ports for SSH and HTTP(s) to router)                     |              |

#### Inštrukcie pre DMZ nastavenie

| parameter              | inštrukcie                                                                                                    |
|------------------------|----------------------------------------------------------------------------------------------------|
| Internel address       | cieľová adresa                                                                                                    |
| Source add restriction | Ak nie je vo vnútri IP adresa, umožní všetkým IP adresám prístup.<br>Ak definujete IP adresu, umožní to prístup len definovanej IP adrese. |
| Leave remote access    | presmerovanie portov vzdialeného prístupu SSH a HTTP(s) do routera                                                                         |

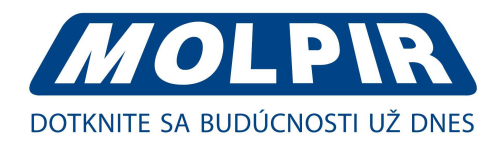

# 3.4.4. Spúšťané nastavenia

Krok 1: kliknite na "Advanced Network > Triggered" pre kontrolu alebo zmenu relevantných parametrov:

#### Triggered Port Forwarding

| TCP 3000-4000 5000-6000 ex: open | 5000 0000 % 0000 4000     |
|----------------------------------|---------------------------|
|                                  | en 5000-6000 If 3000-4000 |
| TCP V                            |                           |
|                                  | Add                       |
|                                  |                           |
|                                  |                           |

These ports are automatically closed after a few minutes of inactivity.

#### Inštrukcie pre spúšťané nastavenia

| parameter       | inštrukcie                                                                                                    |
|-----------------|----------------------------------------------------------------------------------------------------|
| Protocol        | podpora UDP, TCP obidvoch UDP a TCP                                                                                           |
| Trigger ports   | spustené porty sú počiatočným LAN spúšťačom WAN                                                                               |
| Forwarded ports | presmerované porty sú WAN do LAN portov, ktoré sú otvorené, ak je spúšťač<br>aktivovaný                                       |
| Description     | spúšťajúci port otvára prichádzajúci port, ak váš počítač používa špecifikovaný<br>vychádzajúci port pre špecifickú prevádzku |

Krok 2: po nastavení uložte pomocou "Save".

### 3.4.5. Nastavenie Captive portálu

Krok 1: kliknite na "Advanced Network > Captive Portal" pre kontrolu alebo zmenu relevantných parametrov:

| Status           | Captive Portal        |                               | Molpir LestCH |
|------------------|-----------------------|-------------------------------|---------------|
| Basic Network    |                       |                               |               |
| WLAN             | Enabled               | •                             |               |
| Advanced Network | Auth Type             | NONE V                        |               |
| Port Forwarding  | WEB Root              | Default 🔻                     |               |
| Port Redirecting | WEB Host              |                               |               |
| DMZ              | n i lu i              |                               |               |
| Triggered        | Portal Host           |                               |               |
| Captive Portal   | Login Timeout         | 0 Minutes                     |               |
| Serial App.      | Idle Timeout          | 0 Minutes                     |               |
| GPS              | Ignore LAN            | v                             |               |
| UPnP/NAT-PMP     | Pedirecting http://   | 102 168 1 1:1026/welcome html |               |
| VRRP             | Redirecting http://   | 192.108.1.1.1020/Welcome.num  |               |
| Static DHCP      | MAC Address Whitelist |                               |               |
| PN Tunnel        | Download QOS          |                               |               |
| irewall          | Upload QOS            |                               |               |
| Administration   |                       |                               |               |
| Debugging        |                       |                               |               |
| Logout           |                       |                               |               |
| rogour           |                       |                               |               |
|                  |                       |                               |               |
|                  |                       |                               | Save Cancel   |

MolpirTestCH

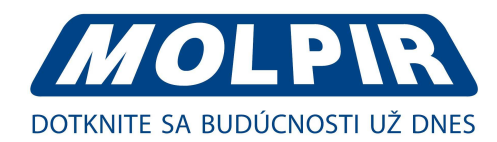

#### Inštrukcie pre nastavenie Captive portálu:

| parameter           | inštrukcie                                                                             |
|---------------------|----------------------------------------------------------------------------------------|
| Enable              | zapnúť vlastnosť Captive portálu                                                       |
| Auth type           | rezervovaný                                                                            |
|                     | Vyberte cestu úložiska súboru Captive portálu.                                         |
| Wah Poat            | Prednastavené: súbor Captive portálu je prednastavený vo firmware.                     |
| Web Nool            | In-storage: súbor Captive portálu je v flash routeri.                                  |
|                     | Ex-storage: súbor Captive portálu je na rozšíriteľnom úložisku ako napríklad SD karta. |
|                     | Konfigurujte meno domény pre prístup na Captive portál.                                |
| Web Host            | Napríklad konfigurujte ako www.molpir.com, mohli by sme priamo sprístupniť             |
|                     | stránku captive portálu na stránke <u>www.molpir.com .</u>                             |
| Portal host         | rezervovaný                                                                            |
| Login Timoout       | Čas pripojenia užívateľa je obmedzený. Užívateľ sa musí znovu prihlásiť pomocou        |
|                     | Captive portálu po definovanom čase.                                                   |
| Idle Timeout        | Užívateľ je odhlásený, ak nie je žiadna sieťová aktivita z Wi-Fi. Ak sa užívateľ       |
|                     | potrebuje znovu pripojiť na internet, musí sa prihlásiť cez Captive portál.            |
| ignorovať LAN       | Ak je spustené, LAN zariadenia budú obchádzať stránku Captive portál.                  |
| Redirecting http:// | Router presmeruje na definovaný link po prijatí podmienok stránky Captive portálu.     |
| MAC Whitelist       | Žiadna stránka Captive portálu pre vybrané zariadenia                                  |
| Download QoS        | Umožňuje aplikovať download a upload na užívateľské limity.                            |
| Upload QoS          | Maximálna rýchlosť prenosu dostupná pre každého užívateľa.                             |

Krok 2: po nastavení uložte pomocou "Save".

# 3.4.6. GPS nastavenia

Krok 1: kliknite na "Advanced Network > GPS" na kontrolu a modifikáciu relevantných parametrov:

| Status           | GPS                 |               | MolpirTe | stCH |
|------------------|---------------------|---------------|----------|------|
| Basic Network    |                     |               |          |      |
| WLAN             | GPS Mode            | Client 🔻      |          |      |
| Advanced Network | Data Format         | M2M_FMT V     |          |      |
| Port Forwarding  | Server IP/Port      | 62.197.225.85 | : 6800   |      |
| Port Redirecting | Server2 ID/Dort     |               | 1        |      |
| DMZ              | Sciverz IF/Fore     |               | •        |      |
| Triggered        | Heart-Beat Content  | MolpirTestCH1 |          |      |
| Captive Portal   |                     |               |          |      |
| Serial App.      | Heart-Beat Interval | 10 (seconds)  |          |      |
| GPS              |                     |               |          |      |
| UPnP/NAT-PMP     |                     |               |          |      |
| VRRP             |                     |               |          |      |
| Static DHCP      |                     |               |          |      |
| VPN Tunnel       |                     |               |          |      |
| Firewall         |                     |               |          |      |
| Administration   |                     |               |          |      |
| Debugging        |                     |               |          |      |
| Logout           |                     |               |          |      |

Save Cancel

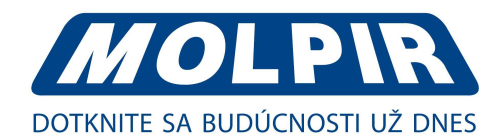

#### Inštrukcie pre GPS nastavenie

| parameter           | inštrukcie                                                          |
|---------------------|---------------------------------------------------------------------|
| GPS mode            | zapnúť / vypnúť                                                     |
| GPS format          | NMEA a M2M_FMT                                                      |
| Server IP/Port      | GPS server IP a port                                                |
| Heart-Beat Content  | Ak vyberiete M2M_FMT formát, heart-beat ID bude zbalené do GPS dát. |
| Heart-Beat Interval | GPS dáta sa prenášajú ako časový interval                           |

Krok 2: po nastavení uložte pomocou "Save".

# 3.4.7. Nastavenie UPnp/NAT-PMP

Krok 1: kliknite na "Advanced Network > UPnP/NAT-PMP" pre kontrolu alebo zmenu relevantných parametrov:

| Status For          | warde              | d Ports    |                       |                  |                                       | Mc         | Ipir LestCH |
|---------------------|--------------------|------------|-----------------------|------------------|---------------------------------------|------------|-------------|
| Basic Network Ext P | orts               | Int Port   | Internal Address      | Protocol         | Description                           |            |             |
| WLAN                |                    |            |                       |                  |                                       | Delete All | Refresh     |
| Advanced Network    |                    |            |                       |                  |                                       |            |             |
| Port Forwarding Set | ttings             |            |                       |                  |                                       |            |             |
| Port Redirecting    |                    |            |                       |                  |                                       |            |             |
| DMZ Ena             | able UPnP          |            |                       |                  |                                       |            |             |
| Triggered           | able NAT-P         | MP         | 8                     |                  |                                       |            |             |
| Captive Portal      | octivo Dulo        | c Clooning |                       |                  |                                       |            |             |
| Serial App.         | icuve kule         | scieaning  |                       |                  |                                       |            |             |
| GPS Sec             | cure Mode          |            | when enabled, UPnP of | lients are allow | ved to add mappings only to their IP) |            |             |
| UPnP/NAT-PMP        |                    |            |                       |                  |                                       |            |             |
| VRRP Pla            | ow In My N<br>ices | letwork    |                       |                  |                                       |            |             |
| Static DHCP         |                    |            |                       |                  |                                       |            |             |
| /PN Tunnel          |                    |            |                       |                  |                                       |            |             |
| Firewall            |                    |            |                       |                  |                                       |            |             |
| Administration      |                    |            |                       |                  |                                       |            |             |
| Debugging           |                    |            |                       |                  |                                       |            |             |
| Logout              |                    |            |                       |                  |                                       |            |             |
|                     |                    |            |                       |                  |                                       | Save       | Cancel      |

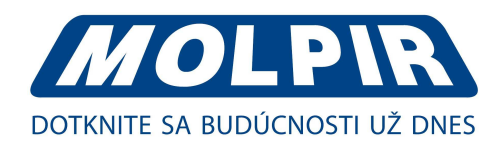

### 3.4.8. VRRP nastavenie

Krok 1: kliknite na "Advanced Network > VRRP" pre kontrolu alebo zmenu relevantných parametrov:

| Status           | VRRP              |           | MolpirTestCH |
|------------------|-------------------|-----------|--------------|
| Basic Network    | -                 |           |              |
| WLAN             | Enable VRRP       |           |              |
| Advanced Network | Mode              | Master 🔻  |              |
| Port Forwarding  | Virtual IP        |           |              |
| Port Redirecting | Virtual Router ID |           |              |
| DMZ              |                   |           |              |
| Triggered        | Priority          |           |              |
| Captive Portal   | Authentication    |           |              |
| Serial App.      | Script Type       | Default 🔻 |              |
| GPS              | Check Interval    |           |              |
| UPnP/NAT-PMP     | Weight            |           |              |
| VRRP             | weight            |           |              |
| Static DHCP      |                   |           |              |
| VPN Tunnel       |                   |           |              |
| Firewall         |                   |           |              |
| Administration   |                   |           |              |
| Debugging        |                   |           |              |
| Logout           |                   |           |              |
|                  |                   | Save      | Cancel       |

Krok 2: po nastavení uložte pomocou "Save".

### 3.4.9. Nastavenie statických DHCP

Krok 1: kliknite na "Advanced Network > Static DHCP" pre kontrolu alebo modifikáciu relevantných parametrov:

| STRATUS          | Static DHCP       |             |          |             |
|------------------|-------------------|-------------|----------|-------------|
| Basic Network    | MAC Address       | IP Address  | Hostname | Description |
| VLAN             | 00:00:00:00:00:00 |             |          |             |
| dvanced Network  | 00:00:00:00:00    | 192.168.1.2 |          |             |
| Port Forwarding  |                   |             |          | А           |
| Port Redirecting |                   |             |          |             |
| DMZ              |                   |             |          |             |
| Triggered        |                   |             |          |             |
| Captive Portal   |                   |             |          |             |
| Serial App.      |                   |             |          |             |
| GPS              |                   |             |          |             |
| UPnP/NAT-PMP     |                   |             |          |             |
| VRRP             |                   |             |          |             |
| Static DHCP      |                   |             |          |             |
| PN Tunnel        |                   |             |          |             |
| irewall          |                   |             |          |             |
| dministration    |                   |             |          |             |
| ebugging         |                   |             |          |             |
| Debugging        |                   |             |          |             |

Save Cancel

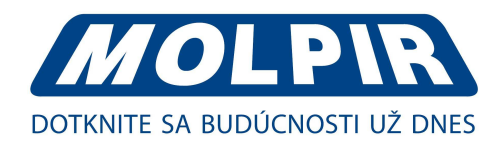

### 3.5. VPN Tunel

### 3.5.1. GRE nastavenia

Krok 1: kliknite na "VPN Tunnel > GRE" pre kontrolu alebo zmenu relevantných parametrov:

| Status           | GR | ETu  | innel            |                     |                    |             |          |         | MolpirTestC |
|------------------|----|------|------------------|---------------------|--------------------|-------------|----------|---------|-------------|
| Basic Network    | On | ldx  | ▲ Tunnel Address | Tunnel Source       | Tunnel Destination | Keepalive   | Interval | Retries | Description |
| WLAN             |    |      |                  |                     |                    |             |          |         |             |
| Advanced Network |    |      |                  |                     |                    |             |          |         | Add         |
| VPN Tunnel       |    |      |                  |                     |                    |             |          |         |             |
| GRE              | GR | E Ro | oute             |                     |                    |             |          |         |             |
| OpenVPN Client   |    |      |                  |                     |                    |             |          |         |             |
| VPN Client       | On | Tunn | el Index .       | Destination Address |                    | Description |          |         |             |
| IPSec            |    | 1    | •                |                     |                    |             |          |         |             |
| Firewall         |    |      |                  |                     |                    |             |          |         | Add         |
| Administration   |    |      |                  |                     |                    |             |          |         |             |
| Debugging        |    |      |                  |                     |                    |             |          |         |             |
| Logout           |    |      |                  |                     |                    |             |          |         |             |
|                  |    |      |                  |                     |                    |             |          | Save    | Cancel      |

#### Inštrukcie pre GRE nastavenie

| parameter          | inštrukcie                                                      |
|--------------------|-----------------------------------------------------------------|
| IDX                | GRE číslo tunela                                                |
| Tunnel Address     | GRE lokálna virtuálna IP adresa tunela                          |
| Tunnel source      | IP adresa routera 3G/WAN                                        |
| Tunnel destination | GRE vzdialená IP adresa, zvyčajne verejná IP adresa             |
| Keepalive          | Ponechať aktívny GRE tunel pre udržanie GRE tunelového spojenia |
| Interval           | Doba keepalive intervalu                                        |
| Retries            | Počet pokusov o opätovné nadviazanie spojenia                   |

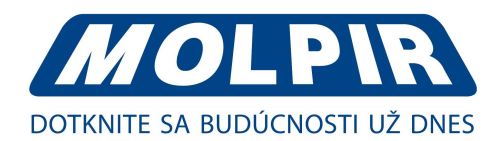

### 3.5.2. Nastavenie VPN klienta

Krok 1: kliknite na "VPN Tunnel > VPN Client" pre kontrolu alebo zmenu relevantných parametrov:

| Status           | PPTP/L2TP Client            |                                            | MolpirTestCH |
|------------------|-----------------------------|--------------------------------------------|--------------|
| Basic Network    |                             |                                            |              |
| WLAN             | Enable VPN                  |                                            |              |
| Advanced Network | VPN Mode                    | PPTP Client 🔻                              |              |
| VPN Tunnel       | Server Address              |                                            |              |
| GRE              | Ucornamo                    |                                            |              |
| OpenVPN Client   | Username:                   |                                            |              |
| VPN Client       | Password:                   |                                            |              |
| IPSec            | Encryption                  | Auto 🔻                                     |              |
| Firewall         | Stateless MPPE              |                                            |              |
| Administration   | connection                  |                                            |              |
| Debugging        | Accept DNS<br>configuration | Disabled 🔻                                 |              |
| Logout           | Redirect Internet traffic   |                                            |              |
|                  | Remote subnet /<br>netmask  | 10.0.0.0 / 255.0.0.0 -> As Firewall Rule 🗹 |              |
|                  | Create NAT on tunnel        |                                            |              |
|                  | MTU                         | Default <b>v</b> 1450                      |              |
|                  | MRU                         | Default 🔻 1450                             |              |
|                  | Local IP Address            |                                            |              |
|                  |                             |                                            |              |
|                  |                             |                                            |              |
|                  | Custom Configuration        |                                            |              |
|                  |                             |                                            |              |
|                  |                             |                                            | li.          |
|                  |                             |                                            |              |
|                  |                             |                                            |              |

Save Cancel

#### Inštrukcie pre nastavenie VPN klienta

| parameter                 | inštrukcie                             |
|---------------------------|----------------------------------------|
| VPN Mode                  | VPN režim pre PPTP a L2TP              |
| Server address            | IP adresa VPN servera                  |
| Username                  | ako požaduje konfigurácia              |
| Password                  | ako požaduje konfigurácia              |
| Encryption                | ako požaduje konfigurácia              |
| Stateless MPPE connection | ako požaduje konfigurácia              |
| Accept DNS                | ako požaduje konfigurácia              |
| Redirect Internet traffic | ako požaduje konfigurácia              |
| Create NAT on tunnel      | ako požaduje konfigurácia              |
| MTU                       | Prednastavené MTU je 1450 bytov        |
| MRU                       | Prednastavené MRU je 1450 bytov        |
| Local IP address          | definovaná lokálna IP adresa pre tunel |

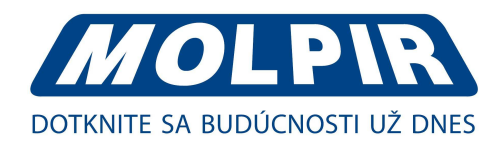

### 3.6. Firewall

### 3.6.1. Filtrovanie IP/URL

Krok 1: kliknite na "Firewall > IP/URL Filtering" pre kontrolu alebo modifikáciu relevantných parametrov:

| Status           | IP | MAC/Port    | t Filtering |        |            |          |          |          | MolpirTestCH |
|------------------|----|-------------|-------------|--------|------------|----------|----------|----------|--------------|
| Basic Network    | On | Src MAC     | Src IP      | Dst IP | Protocol   | Src Port | Dst Port | A Policy | Description  |
| WLAN             |    |             |             |        | NONE V     |          |          | Acc 🔻    | 1            |
| Advanced Network |    |             |             |        |            |          |          |          | Add          |
| VPN Tunnel       | -  |             |             |        |            |          |          |          |              |
| Firewall         | Ke | v Word Fil  | terina      |        |            |          |          |          |              |
| IP/URL Filtering |    | ,           |             |        |            |          |          |          |              |
| Domain Filtering | 0  | n Key Word  |             |        | Descriptio | on       |          |          |              |
| Administration   |    |             |             |        |            |          |          |          |              |
| Debugging        | -  |             |             |        |            |          |          |          | Add          |
| Logout           | UR | L Filtering | l .         |        |            |          |          |          |              |
|                  | OI | n URL       |             |        | Descriptio | on       |          |          |              |
|                  |    |             |             |        |            |          |          |          |              |
|                  |    |             |             |        |            |          |          |          | Add          |
|                  |    |             |             |        |            |          |          |          |              |
|                  |    |             |             |        |            |          |          |          |              |
|                  |    |             |             |        |            |          |          |          |              |

Save Cancel

#### Inštrukcie pre filtrovanie IP/URL

| parameter             | inštrukcie                                |
|-----------------------|-------------------------------------------|
| IP/MAC/Port Filtering | podpora IP adresy, filter adries a portov |
| Key word filtering    | podpora filtrovania kľúčového slova       |
| URL filtering         | podpora filtrovania URL                   |

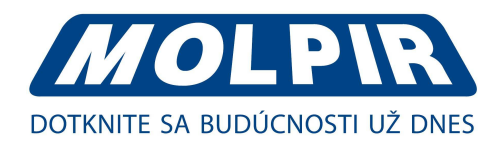

# 3.6.2. Filtrovanie domén

Krok 1: kliknite na "Firewall > Domain Filtering" pre kontrolu alebo zmenu relevantných parametrov:

| Status           | Domain Filteri | ng           |             | MolpirTestCH |
|------------------|----------------|--------------|-------------|--------------|
| Basic Network    |                |              |             |              |
| WLAN             | On             |              |             |              |
| Advanced Network | Default Policy | White List 🔻 |             |              |
| VPN Tunnel       |                |              |             |              |
| Firewall         |                |              |             |              |
| IP/URL Filtering | On Domain      |              | Description |              |
| Domain Filtering |                |              |             |              |
| Administration   |                |              |             | Add          |
| Debugging        |                |              |             |              |
| Logout           |                |              |             |              |

Save Cancel

#### Inštrukcie pre filtrovanie domén

| parameter        | inštrukcie                   |
|------------------|------------------------------|
| Default policy   | podporuje white a black list |
| Local IP address | lokálna IP adresa pre LAN    |
| Domain           | podporuje filter domény      |

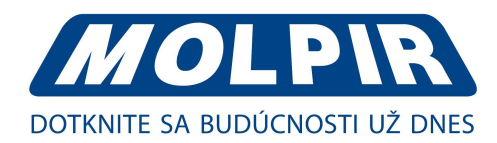

### 3.7. Spravovanie systému

## 3.7.1. Identifikačné nastavenia

<u>Krok 1:</u> kliknite na "Administration > Identification" pre vstup do GUI, tu môžete modifikovať meno routera, host meno, a meno domény podľa vlastných požiadaviek:

| Status           | Router Identif | cation       | MolpirTestCH |
|------------------|----------------|--------------|--------------|
| Basic Network    |                |              |              |
| WLAN             | Router Name    | MolpirTestCH |              |
| Advanced Network | Hostname       | MolpirTestCH |              |
| VPN Tunnel       | Domain Name    |              |              |
| Firewall         | Domain Hame    |              |              |
| Administration   |                |              |              |
| Identification   |                |              |              |
| Time             |                |              |              |
| Admin Access     |                |              |              |
| Scheduler Reboot |                |              |              |
| Storage Settings |                |              |              |
| M2M Settings     |                |              |              |
| DI/DO Setting    |                |              |              |
| Configuration    |                |              |              |
| Logging          |                |              |              |
| Upgrade          |                |              |              |
| Reboot           |                |              |              |
| Debugging        |                |              |              |
| Logout           |                |              |              |
|                  |                |              |              |

#### Inštrukcie pre identifikáciu routera

| parameter   | inštrukcie                                                                                                    |
|-------------|----------------------------------------------------------------------------------------------------|
| Router name | prednastavené je router, nastavených môže byť maximálne 32 znakov                                                         |
| Hostname    | prednastavené je router, nastavených môže byť maximálne 32 znakov                                                         |
| Domain name | prednastavené je prázdne, podporuje až 32 znakov, je to doména WAN, nie je<br>potrebné konfigurovať pre väčšinu aplikácií |

Krok 2: po nastavení uložte pomocou "Save".

Save

Cancel

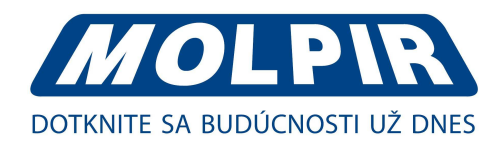

# 3.7.2. Nastavenie času

Krok 1: kliknite "Administration > Time" pre kontrolu alebo zmenu relevantných parametrov:

| Status Time                      |                                                                    | MolpirTestCH |
|----------------------------------|--------------------------------------------------------------------|--------------|
| Basic Network                    |                                                                    |              |
| WLAN Router Time                 | Wed, 30 Jan 2019 15:18:48 +0100 Clock Sync.                        |              |
| Advanced Network                 |                                                                    |              |
| VPN Tunnel Time Zone             | UTC+01:00 France, Germany, Italy, Poland, Spain, Sweden            |              |
| Firewall Auto Daylight Sav       | vings 🖉                                                            |              |
| Administration                   |                                                                    |              |
| Identification                   |                                                                    |              |
| Time Auto Update Time            | Every 4 Hours 🔻                                                    |              |
| Admin Access Trigger Connect C   | )n 🔲                                                               |              |
| Scheduler Reboot                 |                                                                    |              |
| Storage Settings NTP Time Server | Europe 🔻                                                           |              |
| M2M Settings                     | 0.europe.pool.ntp.org, 1.europe.pool.ntp.org 2.europe.pool.ntp.org |              |
| DI/DO Setting                    |                                                                    |              |
| Configuration                    |                                                                    |              |
| Logging                          |                                                                    |              |
| Upgrade                          |                                                                    |              |
| Reboot                           |                                                                    |              |
| Debugging                        |                                                                    |              |
| Logout                           |                                                                    |              |
|                                  |                                                                    |              |
|                                  | Sa                                                                 | /e Cancel    |

#### POZOR!

Ak je zariadenie online, ale zlyhá aktualizácia času, prosím vyskúšajte iný NTP časový server.

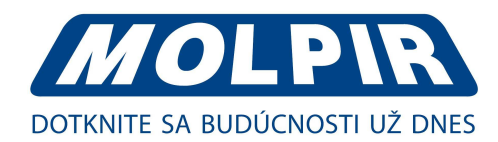

# 3.7.3. Prístup admina

Krok 1: kliknite na "Administration > Admin Access" pre kontrolu alebo zmenu relevantných parametrov:

Na tejto stránke môžete nastaviť parametre pre prístup k webovému rozhraniu a taktiež heslo pre tento prístup. Heslo slúži na prístup do routra, preto ho dôkladne uschovajte a neposkytujte tretím stranám.

| Status           | WebAccess             | MolpirTestCH |
|------------------|-----------------------|--------------|
| Basic Network    |                       |              |
| WLAN             | Local Access          | HTTP V       |
| Advanced Network | HTTP Access Port      | 80           |
| VPN Tunnel       | Pemote Access         | Disabled -   |
| Firewall         | Remote Access         |              |
| Administration   | Allow Wireless Access | 8            |
| Identification   | 10000000000           |              |
| Time             | Keepalive             |              |
| Admin Access     |                       |              |
| Scheduler Reboot | Password              |              |
| Storage Settings |                       |              |
| M2M Settings     | Password              | ********     |
| DI/DO Setting    | (re optor to confirm) |              |
| Configuration    |                       |              |
| Logging          |                       |              |
| Upgrade          | Language              |              |
| Reboot           |                       |              |
| Debugging        | System Language       | English      |
| Logout           |                       |              |
|                  | 3) P                  |              |
|                  |                       | Save Cancel  |

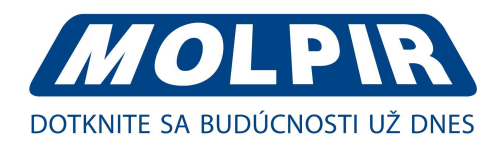

# 3.7.4. Nastavenie harmonogramu rebootovania

Krok 1: kliknite na "Administration > Scheduler Reboot" pre kontrolu alebo zmenu relevantných parametrov:

| Status           | Scheduler Rebo | pot                                                | MolpirTestCH |
|------------------|----------------|----------------------------------------------------|--------------|
| Basic Network    |                |                                                    |              |
| WLAN             | Enabled        | 2                                                  |              |
| Advanced Network | Time           | 12:00 AM 🔻                                         |              |
| /PN Tunnel       | Davs           | Sun I Mon I Tue I Wed I Thu I Fri I Sat I Even/day |              |
| irewall          | Days           |                                                    |              |
| dministration    |                |                                                    |              |
| Identification   |                |                                                    |              |
| Time             |                |                                                    |              |
| Admin Access     |                |                                                    |              |
| Scheduler Reboot |                |                                                    |              |
| Storage Settings |                |                                                    |              |
| M2M Settings     |                |                                                    |              |
| DI/DO Setting    |                |                                                    |              |
| Configuration    |                |                                                    |              |
| Logging          |                |                                                    |              |
| Upgrade          |                |                                                    |              |
| Reboot           |                |                                                    |              |
| ebugging         |                |                                                    |              |
| ogout            |                |                                                    |              |
|                  |                |                                                    |              |
|                  |                | Save                                               | Cancel       |

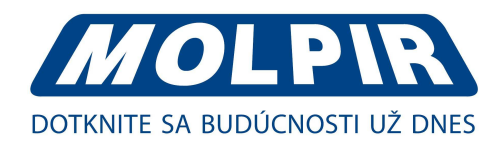

# 3.7.5. Nastavenie úložiska

Krok 1: kliknite na "Administration > Storage Settings" pre kontrolu a zmenu relevantných parametrov:

| Status                                                     | Storage settings                                                                       |          |                                              | M                                             | olpirTestCF |
|------------------------------------------------------------|----------------------------------------------------------------------------------------|----------|----------------------------------------------|-----------------------------------------------|-------------|
| Basic Network                                              |                                                                                        |          |                                              |                                               |             |
| WLAN                                                       | Storage                                                                                | Router 🔻 | Total :512.00 мв Free:500.08 мв              |                                               |             |
| Advanced Network                                           |                                                                                        |          | 1.                                           |                                               |             |
| VPN Tunnel                                                 |                                                                                        |          |                                              |                                               |             |
| Firewall                                                   | Upload new file                                                                        |          |                                              |                                               |             |
| Administration                                             | Choose File No file chosen                                                             | Upload   |                                              |                                               |             |
| Identification                                             |                                                                                        |          |                                              |                                               |             |
| Time                                                       | Current file list                                                                      |          |                                              |                                               |             |
| Admin Access                                               |                                                                                        |          |                                              |                                               |             |
| Cohodular Dahaat                                           | File name                                                                              |          | File size                                    | File operation                                |             |
| Scheduler Rebool                                           | back.png                                                                               |          | 179                                          | * •                                           |             |
| Storage Settings                                           | cond.ntmi                                                                              |          | 7.2K                                         | * *                                           |             |
| M2M Settings                                               | cond_en.ntml                                                                           |          | 6.2K                                         | × +                                           |             |
| DI/DO Setting                                              | en_flag.png                                                                            |          | 2.4K                                         | × +                                           |             |
|                                                            | initian/ nortal is                                                                     |          | 280.71                                       |                                               |             |
| Configuration                                              | Jquery_portal.JS                                                                       |          | 200.71                                       | × •                                           |             |
| Configuration                                              | logo3.png                                                                              |          | 14.6K                                        | × ÷                                           |             |
| Configuration<br>Logging                                   | logo3.png<br>sk_flag.png                                                               |          | 14.6K<br>1010                                | x •<br>x •<br>x •                             |             |
| Configuration<br>Logging<br>Upgrade                        | logo3.png<br>sk_flag.png<br>splash.html                                                |          | 14.6K<br>1010<br>1.3K                        | × •<br>× •<br>× •                             |             |
| Configuration<br>Logging<br>Upgrade<br>Reboot              | logo3.png<br>sk_flag.png<br>splash.html<br>splash_en.html                              |          | 14.6K<br>1010<br>1.3K<br>1.2K                | x •<br>x •<br>x •<br>x •                      |             |
| Configuration<br>Logging<br>Upgrade<br>Reboot              | logo3.png<br>sk_flag.png<br>splash.html<br>splash_en.html<br>style.css                 |          | 14.6K<br>1010<br>1.3K<br>1.2K<br>1003        | x •<br>x •<br>x •<br>x •<br>x •<br>x •        |             |
| Configuration<br>Logging<br>Upgrade<br>Reboot<br>Debugging | logo3.png<br>sk_flag.png<br>splash.html<br>splash_en.html<br>style.css<br>welcome.html |          | 14.6K<br>1010<br>1.3K<br>1.2K<br>1003<br>728 | x •<br>x •<br>x •<br>x •<br>x •<br>x •<br>x • |             |

Nahrávanie obrázkov portálu do routra "Administration / Storage Settings". Okrem toho môžete tiež uploadovať portál spolu s obrázkami. Neodporúčame však svojvoľné nahrávanie alebo prepisovanie.

Poznámka: formát obrázku by mal byť png, veľkosť obrázku by mala byť menšia ako 100Kb a rozlíšenie 800\*600.

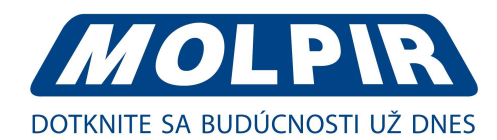

# 3.7.6. M2M nastavenie pripojenia

Krok 1: kliknite na "Administration > M2M Settings" pre kontrolu alebo zmenu relevantných parametrov:

| Status           | m2m              |                    |         | MolpirTesto |
|------------------|------------------|--------------------|---------|-------------|
| Basic Network    |                  |                    |         |             |
| WLAN             | M2M Enabled      | Ø                  |         |             |
| Advanced Network | Fail Action      | Restart M2M 🔹      |         |             |
| VPN Tunnel       | Device ID        | MolnirTestCH1      |         |             |
| irewall          | Dence ib         | riopiricocari      |         |             |
| dministration    | M2M Server/Port  | 62.197.225.85      | : 60080 |             |
| Identification   | Heartheat Introl | 50 (mm tr)         |         |             |
| Time             | HeartDeat Intval | 60 (seconds)       |         |             |
| Admin Access     | Heartbeat Retry  | 10 (Range:10-1000) |         |             |
| Scheduler Reboot |                  |                    |         |             |
| Storage Settings |                  |                    |         |             |
| M2M Settings     |                  |                    |         |             |
| DI/DO Setting    |                  |                    |         |             |
| Configuration    |                  |                    |         |             |
| Logging          |                  |                    |         |             |
| Upgrade          |                  |                    |         |             |
| Reboot           |                  |                    |         |             |
| ebugging         |                  |                    |         |             |
|                  |                  |                    |         |             |
| ogour            |                  |                    |         |             |
|                  |                  |                    |         |             |
|                  |                  |                    |         | Save Cance  |

#### Inštrukcie pre nastavenie pripojenia k M2M

| parameter          | inštrukcie                                                                       |
|--------------------|----------------------------------------------------------------------------------|
| M2M Enable         | zakliknite M2M možnosť, ak požadujete túto funkciu                               |
| Fail action        | reštartuje M2M, reboot a opakovaná voľba                                         |
| Device ID          | identifikujte produkt v M2M platforme, maximálna dĺžka je 14 bytov               |
| M2M convor ID/port | Konfigurujte M2M platformu a port. Router sa prihlási do M2M platformy a vznikne |
|                    | pripojenie medzi routerom a M2M platformou. Pripájací protokol je UDP.           |
| Heartbeat interval | router posiela heartbeat do M2M platformy ako report intervalu času              |
| Heartbeat Retry    | po čase opakovania router implementuje akciu v prípade zlyhania                  |

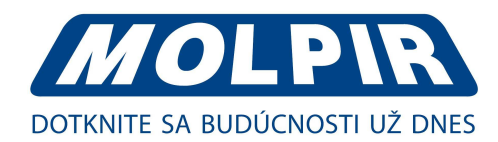

# 3.7.7. DI/ DO nastavenia

Krok 1: kliknite na "Administration > DI/DO Setting" pre kontrolu alebo zmenu relevantných parametrov:

| Status           | DI Setting      |              | MolpirTestCH |
|------------------|-----------------|--------------|--------------|
| Basic Network    |                 |              |              |
| WLAN             | Enabled         | Port1 🗹      | Port2 🗐      |
| Advanced Network |                 |              |              |
| VPN Tunnel       | Port1Mode       | OFF •        |              |
| Firewall         | Filter          | 1            | (*100ms)     |
| Administration   | SMS Alarm       |              |              |
| Identification   |                 |              |              |
| Time             |                 |              |              |
| Admin Access     | DO Catting      |              |              |
| Scheduler Reboot | DO Setting      |              |              |
| Storage Settings | Companya Ca     | -            |              |
| M2M Settings     | Enabled         | u            |              |
| DI/DO Setting    | Alarm Source    | DI Control 🔲 | SMS Control  |
| Configuration    | Alarm Action    | ON 🔻         |              |
| Logging          | Power On Status | OFF V        |              |
| Upgrade          | Keen On         | 1            | (*100ms)     |
| Reboot           |                 |              |              |
| Debugging        |                 |              |              |
| Logout           |                 |              |              |

#### DI Konfigurácia

| -                 |            |                 |                   |
|-------------------|------------|-----------------|-------------------|
| Enable            | Port 1 🗹   | Port 2          |                   |
| Port 1 Mode       | EVENT_COUN | TER             |                   |
| Filtering         | 1          | (*100ms)        |                   |
| Counter Trigger   | 0          |                 |                   |
| Counter Period    | 0          | (*100ms)        |                   |
| Counter Recover   | 0          | (*100ms)        |                   |
| Counter Active    | LO_TO_HI   | ]               |                   |
| Counter Start     | POWER_ON   | v               |                   |
| SMS Alarm         | •          |                 |                   |
| SMS Content       |            |                 | 70 ASCII Char Max |
| SMS receiver num1 |            |                 |                   |
| SMS receiver num2 |            | backup receiver |                   |

Save Cancel

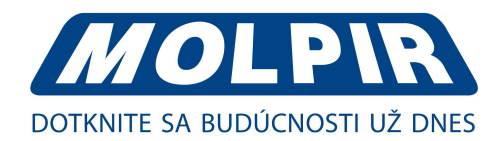

#### Inštrukcie pre konfiguráciu "DI"

| parameter         | inštrukcie                                                                           |
|-------------------|--------------------------------------------------------------------------------------|
| Enable            | Zapnúť DI. Port1 je pre I/O1 a Port 2 je pre I/IO2. Obidva I/O1 a I/O2 sú DI porty.  |
|                   | Výber režimov z OFF/ON a EVENT_COUNTER.                                              |
| Mada              | OFF režim: keď je I/O pripojené ku GND, spustí alarm.                                |
| Mode              | ON režim: keď I/O nie je pripojené ku GND, spustí alarm.                             |
|                   | EVENT_COUNTER model: vložte režim EVENT_ COUNTER.                                    |
|                   | Softvérové filtrovanie sa používa na ovládanie prepínača odrazov. Vstup              |
|                   | (1~100)*100ms.                                                                       |
| Filter            | Pod OFF a ON režimami, WL-R210 detekuje pulzový signál a porovná ho s prvým          |
| Filter            | a posledným tvarom pulzu. Ak sú obidva v rovnakej úrovni, WL-R210 spustí alarm.      |
|                   | Pod režimom EVENT_COUNTER, ak je tvar prvého a posledného pulzu v rozličnej          |
|                   | úrovni, WL-R210 spustí alarm podľa nastavení protiakcie.                             |
|                   | Dostupný, keď je DI pod režimom Event Counter.                                       |
| Counter trigger   | Vstup od 0 do 100 (0 = nespustí alarm).                                              |
| Counter trigger   | Spustí alarm, keď počítadlo dosiahne svoju hodnotu. Po spustení alarmu DI bude       |
|                   | počítať ale nespúšťať alarm znova.                                                   |
| Counter period    | Je to dosiahnuteľná IP adresa. Ak pri ICMP kontrola zlyhá, GRE sa vytvorí znova.     |
| Counter recover   | Znovu začne počítať po tom, ako počítadlo spustí alarm. Hodnota je                   |
| counter recover   | 0~30000(*100ms). 0 znamená žiadne počítanie.                                         |
|                   | HI_TO_LO a LO_TO_HI je dostupné len v DI pod režimom Event Counter.                  |
|                   | V režime Event counter, kanál akceptuje limit alebo blízkosť spínačov a počíta každú |
| Counter action    | udalosť podľa stavu ON/OFF. Keď je detekovaný výber LO_TO_HI, hodnota počítadla      |
|                   | sa zvýši, keď je pripojený spínač stlačený.                                          |
|                   | Keď je HI_TO_LO vybratý, hodnota počítadla sa zvýši, keď je stlačený spínač a potom  |
|                   | uvoľnený.                                                                            |
| Counter start     | Dostupný, keď DI je pod EVENT_COUNTER režimom. Počítanie sa spustí, keď je táto      |
|                   | funkcia prístupná.                                                                   |
| SMS alarm         | Alarm zašle SMS na špecifikovanú skupinu telefónov.                                  |
|                   | Každá skupina telefónov zahŕňa dve telefónne čísla.                                  |
| SMS content       | 70 ASCII Char Max                                                                    |
| SMS receiver num1 | SMS telefónne číslo prijímateľa                                                      |
| SMS receiver num2 | SMS telefónne číslo prijímateľa                                                      |

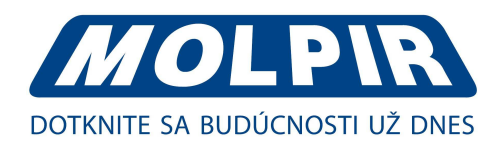

#### DO Konfigurácia

| nable              |            |                 |             |         |
|--------------------|------------|-----------------|-------------|---------|
| larm Source        | DI Alarm 🔽 | SMS Control 🔽   | M2M Control |         |
| larm Action        | Pulse 🗸    |                 |             |         |
| ower On Status     | ON 🗸       |                 |             |         |
| elay               | 0          | (*100ms)        |             |         |
| w                  | 10         | (*100ms)        |             |         |
| igh                | 10         | (*100ms)        |             |         |
| utput              | 1          |                 |             |         |
| 1S Trigger Content |            |                 | 70 ASCII C  | har Max |
| MS Replay Content  |            |                 | 70 ASCII C  | har Max |
| MS Manager Num1    |            |                 |             |         |
| 4S Manager Num2    |            | backup receiver |             |         |

#### Inštrukcie pre konfiguráciu "DO"

| parameter       | Inštrukcia                                                                         |
|-----------------|------------------------------------------------------------------------------------|
| Enable          | Dostupný jeden DO, povolenie tejto funkcie                                         |
|                 | Digitálny výstup sa spúšťa podľa rôznych zdrojov alarmu.                           |
|                 | Možnosti sú: DI alarm, SMS kontrola a M2M kontrola. Môžete označiť viac jednu      |
|                 | a viac možností.                                                                   |
| Alarm courco    | DI Alarm: Digitálny výstup spúšťa príslušnú akciu, keď eviduje alarm z digitálneho |
| Alditti Source  | výstupu.                                                                           |
|                 | SMS Control: Digitálny výstup spúšťa príslušnú akciu, keď príjme SMS z čísla       |
|                 | v telefónnom zozname routra.                                                       |
|                 | M2M Control: nie je pripravený                                                     |
|                 | Digitálny vstup iniciuje, kedy sa spúšťa alarm.                                    |
|                 | Možnosti sú OFF, ON, Pulse.                                                        |
| Alarm action    | OFF: otvorený z GND pri spustení.                                                  |
| Aldi III action | ON: skratovaný z GND pri spustení.                                                 |
|                 | Pulse: generuje štvorcovú vlnu, ako je špecifikované v parametroch pulzného režimu |
|                 | pri spustení                                                                       |
|                 | Špecifikuje stav digitálneho výstupu pri spustení.                                 |
| Power on status | Možnosti sú ON a OFF.                                                              |
| rower on status | OFF: Otvorený z GND.                                                               |
|                 | ON: Skratovaný kontakt s GND                                                       |
| Delay           | Dostupné s funkciou Pulse pre Alarm Action. Prvý pulz bude generovaný až po        |
|                 | oneskorení nastaveného v tejto možnosti.                                           |
|                 | Vstup od 0 to 3000ms. (0= generovaný pulz bez oneskorenia)                         |

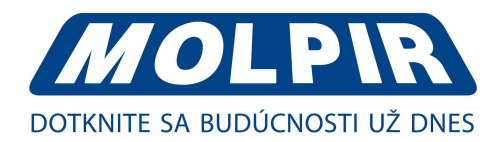

#### Inštrukcie pre konfiguráciu "DO", pokračovanie

| parameter           | Inštrukcia                                                                                                    |
|---------------------|----------------------------------------------------------------------------------------------------|
| Low                 | Dostupný pri zapnutých pulzoch a pri akcii alarm zapnutý/ vypnutý. V režime Výstup<br>pulzu, vybratý digitálny výstupný kanál bude generovať obdĺžnikovú vlnu ako je<br>špecifikovaná v režime parametrov pulzu. Nízka hladina šírok je špecifikovaná tu.<br>Vstup od 1 do 30000ms.  |
| High                | Dostupný keď akcia pulzu je spustená a je zapnutý/vypnutý alarm.<br>V režime výstupu pulzu, vybratý kanál digitálneho vstupu bude generovať<br>obdĺžnikovú vlnu ako je špecifikovaná v režime parametrov pulzu.<br>Vysoká úroveň šírky je špecifikovaná tu.<br>Vstup od 1 do 30000ms |
| Output              | Dostupný pri zapnutí pulzu keď je alarm zapnutý/vypnutý.<br>Číslo pulzov, vstup z 0 do 30000. (0 pre opakovaný výstup pulzov)                                                                                                    |
| SMS trigger content | Dostupné pri zapnutom SMS ovládaní v zdroji alarmu.<br>Vstup obsahu SMS na zapnutie "Alarm on Acion" cez SMS (70 ASIC II char max).                                                                                                    |
| SMS replay content  | Vstup obsahu SMS , ktorá je zaslaná po DO spustení. (70 ASIC II char max)-                                                                                                    |
| SMS manager Num 1   | SMS telefónne číslo prijímateľa                                                                                                    |
| SMS manager Num 2   | SMS telefónne číslo prijímateľa                                                                                                    |

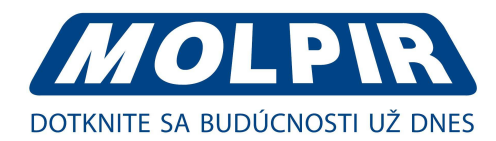

# 3.7.8. Nastavenie konfigurácie

Krok 1: kliknite na "Administration > Backup Configuration" pre vytvorenie zálohy:

| Status           | MolpirTestCH<br>Backup Configuration             |
|------------------|--------------------------------------------------|
| Dasis Notwork    |                                                  |
| Dasic Network    | Router_1011_m0190D6 .cfg Backup                  |
| WLAN             | Link                                             |
| Advanced Network |                                                  |
|                  | Backup Nyram Configuration                       |
| Administration   |                                                  |
| Administration   | Router_1011_m0190D6 .txt Backup Nvram            |
|                  | Link                                             |
| Time             |                                                  |
| Admin Access     | Postara Configuration                            |
| Scheduler Reboot | Restore Configuration                            |
| Storage Settings | Select the configuration file to restore:        |
| M2M Settings     | Choose File No file chosen Restore               |
| DI/DO Setting    |                                                  |
| Configuration    |                                                  |
| Logging          | Restore Nvram Configuration                      |
| Upgrade          | Select the configuration file to restore:        |
| Reboot           | Choose File No file chosen Nvram Restore         |
| Debugging        |                                                  |
| Logout           | Restore Default Configuration                    |
|                  | Select V Save                                    |
|                  |                                                  |
|                  |                                                  |
|                  |                                                  |
|                  | Total / Free NVRAM: 64.00 кв / 35.39 кв (55.30%) |
|                  |                                                  |
|                  |                                                  |

#### POZOR!

Prosím berte na vedomie, že obnovenie výrobných nastavení spôsobí stratu konfiguračných informácií.

Krok 2: po nastavení zálohy a konfigurácie obnovenia sa systém automaticky reštartuje.

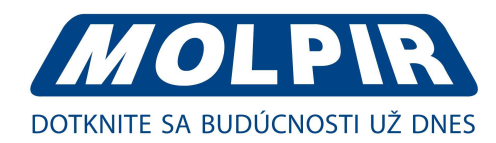

### 3.7.9. Nastavenie System Log

<u>Krok 1:</u> kliknite na "Administration > Logging" pre spustenie konfigurácie, môžete nastaviť cestu, kde sa uloží log (lokálny alebo vzdialený server):

| Status Syslog                         | MolpirTest                                 |
|---------------------------------------|--------------------------------------------|
| Basic Network                         |                                            |
| WLAN Log Internally                   | 8                                          |
| Advanced Network Log To Remote System |                                            |
| VPN Tunnel Generate Marker            | Every 1 Hour                               |
| Firewall                              |                                            |
| Administration                        | 60 (messages per minute / 0 for unlimited) |
| Identification                        |                                            |
| Time                                  |                                            |
| Admin Access                          |                                            |
| Scheduler Reboot                      |                                            |
| Storage Settings                      |                                            |
| M2M Settings                          |                                            |
| DI/DO Setting                         |                                            |
| Configuration                         |                                            |
| Logging                               |                                            |
| Upgrade                               |                                            |
| Reboot                                |                                            |
| Debugging                             |                                            |
| Logout                                |                                            |
|                                       |                                            |
|                                       | Save                                       |

Krok 2: po nastavení uložte pomocou "Save".

### 3.7.10. Upgrade firmvéru

Krok 1: kliknite na "Administration > upgrade" pre otvorenie tabuľky upgrade firmware:

|                  | MolpirTestCH                                                               |
|------------------|----------------------------------------------------------------------------|
| Status           | Upgrade Firmware                                                           |
| Basic Network    | Select the file to use:                                                    |
| WLAN             | Choose File No file chosen Upgrade                                         |
| Advanced Network |                                                                            |
| VPN Tunnel       | After flashing, erase all data in NVRAM memory                             |
| Firewall         | Current Version: Router_1.0.1.1-190122-112902                              |
| Administration   | Free Memory: 99.07 MB (aprox. size that can be buffered completely in RAM) |
| Identification   |                                                                            |
| Time             |                                                                            |
| Admin Access     |                                                                            |
| Scheduler Reboot |                                                                            |
| Storage Settings |                                                                            |
| M2M Settings     |                                                                            |
| DI/DO Setting    |                                                                            |
| Configuration    |                                                                            |
| Logging          |                                                                            |
| Upgrade          |                                                                            |
| Reboot           |                                                                            |
| Debugging        |                                                                            |
| Logout           |                                                                            |

Poznámka: pri upgradovaní nevypínajte napájanie.

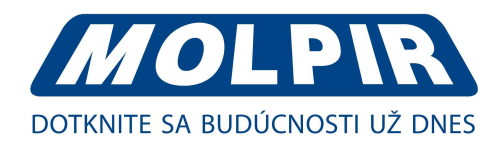

### 3.7.11. Reštart systému

<u>Krok 1:</u> kliknite na "Administration > Reboot" pre reštartovnie routeru. Systém zobrazí dialógové okno na pripomenutie "ÁNO" alebo "NIE" pred ďalším krokom:

<u>Krok 2:</u> ak vyberiete "Áno", systém sa reštartuje, všetky relevantné konfigurácie a aktualizácie budú efektívne po reštartovaní.

### 3.8. Nastavenie Debugging

#### 3.8.1. Nastavenia Logov

Krok 1: kliknite na "Debugging > Logs" pre kontrolu a zmenu relevantných parametrov:

|                  | MolpirTestCH            |
|------------------|-------------------------|
| Status           | Logs                    |
| Basic Network    | View                    |
| WLAN             | Develored Los File      |
| Advanced Network | Download Log File       |
| VPN Tunnel       | Find                    |
| Firewall         |                         |
| Administration   | » Logging Configuration |
| Debugging        |                         |
| Logs             |                         |
| Ping             |                         |
| Trace Route      |                         |
| Logout           |                         |

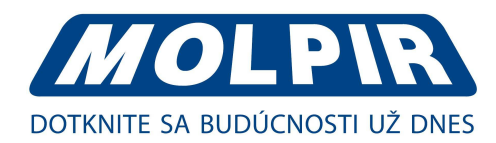

### 3.8.2. Nastavenie Ping

<u>Krok 1:</u> kliknite na "Debugging > Ping" pre kontrolu alebo zmenu relevantných parametrov:

|                  | Ding        |            |          |     |          | MolpirTestCH |
|------------------|-------------|------------|----------|-----|----------|--------------|
| Status           | Ping        |            |          |     |          |              |
| Basic Network    |             |            |          |     |          |              |
| WLAN             | IP Address  |            | Ping     |     |          |              |
| Advanced Network | Ping Count  | 5          |          |     |          |              |
| VPN Tunnel       | Packet Size | 56 (bytes) |          |     |          |              |
| Firewall         |             |            |          |     |          |              |
| Administration   |             |            |          |     |          |              |
| Debugging        |             |            |          |     |          |              |
| Logs             | Seq Address |            | RX Bytes | IIL | RTT (ms) | +/- (ms)     |
| Ping             |             |            |          |     |          |              |
| Trace Route      |             |            |          |     |          |              |
| Logout           |             |            |          |     |          |              |

Krok 2: po nastavení uložte pomocou "Save".

### 3.8.3. Nastavenie stopy

Krok 1: kliknite na "Debugging > Trace Route" pre kontrolu a zmenu relevantných parametrov:

| Status           | Trace Route       |                     |       |          |          | 1        | MolpirTestCH |
|------------------|-------------------|---------------------|-------|----------|----------|----------|--------------|
| Basic Network    |                   |                     |       |          |          |          |              |
| WLAN             | IP Address        |                     | Trace |          |          |          |              |
| Advanced Network | Maximum Hops      | 20                  |       |          |          |          |              |
| VPN Tunnel       | Maximum Wait Time | 3 (seconds per hop) |       |          |          |          |              |
| Firewall         |                   |                     |       |          |          |          |              |
| Administration   |                   |                     |       |          |          |          |              |
| Debugging        |                   |                     |       |          |          |          |              |
| Logs             | Hop Address       |                     |       | min (ms) | max (ms) | avg (ms) | +/- (ms)     |
| Ping             |                   |                     |       |          |          |          |              |
| Trace Route      |                   |                     |       |          |          |          |              |
| Logout           |                   |                     |       |          |          |          |              |

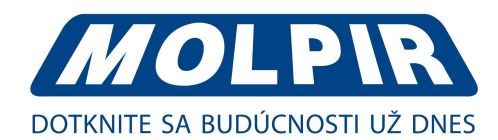

# 3.9. "RST" tlačidlo pre obnovenie výrobných nastavení

Ak nemôžete vstúpiť do webového rozhrania z iných dôvodov, môžete tiež použiť tento spôsob. Tlačidlo je naľavo od svetielka siete. Tlačidlo môže byť použité, keď sa router používa alebo keď je router zapnutý. Stlačte "RST" tlačidlo a podržte ho viac ako 8 sekúnd pokiaľ kontrolka NET nezačne blikať. Systém sa automaticky obnoví.

#### Systémom prednastavené hodnoty

| parameter        | prednastavené hodnoty |
|------------------|-----------------------|
| LAN IP           | 192.168.1.1           |
| Maska            | 255.255.255.0         |
| DHCP server      | zapnutý               |
| užívateľské meno | admin                 |
| heslo            | admin                 |

Poznámka: po reštartovaní bude predchádzajúca konfigurácia vymazaná a budú obnovené výrobné nastavenia.